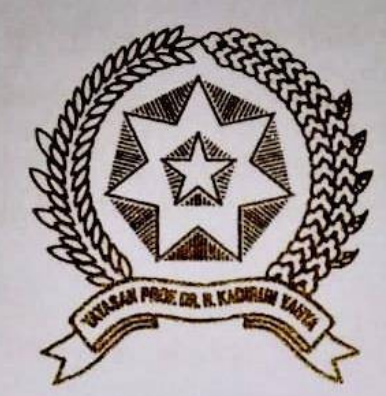

# IMPLEMENTASI QUALITY OF SERVICE (Q9S) DENGAN SISTEM HOTSPOT VORE WEB GAN SCHEDULE TIME MENGGUMARAN REARVICE FADA JARINGAN TELAN JU SERVICI MEDAN

Distrator den Discijikan Untuk Memenuki Persyaratan Ojim Adulir Mempuratuk Guier Sarjana Komputer Pakaltas Salas dan Tukovkogi Dulversitas Pembanganan Panca Budi Medan

SKRIPSI

#### **CALE H**

NAMA : MCRACTICAL ALFARABI HASIBUAN NPM : 1514370257 PROGRAM STUDI : SISTEM KOMPUTER

FAKULTAS SAINS DAN TEKNOLOGI UNIVERSITAS PEMBANGUNAN PANCA BUDI MEDAN 2019

# ABSTRAK

#### MUHAMMAD ALFARABI HASIBUAN

# IMPLEMENTASI QUALITY OF SERVICE (QoS) DENGAN SISTEM HOTSPOT VOUCHER DAN SCHEDULE TIME MENGGUNAKAN MIKROTIK PADA JARINGAN WLAN DI SMKN 5 MEDAN

#### 2019

Hotspot merupakan tempat atau wilayah untuk mengakses internet dimana terdapat suatu perangkat yaitu Access Point, berfungsi untuk menyediakan layanan jaringan internet. Biasanya user untuk dapat mengakses jaringan hotspot, harus terlebih dahulu registrasi untuk mendapatkan kode username dan password agar dapat menikmati layanan hotspot. Layanan hotspot yang di berikan oleh provider juga tidak ada pembagian bandwidth, sehingga jika banyak pengguna yang masuk ke jaringan hotspot kemungkinan besar jaringan tidak stabil karena tidak adanya management bandwitdth. Dari permasalahan tersebut penulis ingin menerapkan layanan hotspot voucher dan schedule time. Penerapan hotspot voucher ini berbeda dengan voucher yang diberikan oleh pihak provider. Sehingga user bisa menggunakan hotspot voucher ini dengan baik. Penerapan schedule time berfungsi untuk mengatur jadwal waktu dalam mengakses layanan internet. Penulis mengembangkan metode pengembangan waterfall dikarenakan tahap tahap yang ada pada metode pengembangan waterfall seperti tahap requirements, design, implementation, testing, deployment dan maintenance paling cocok digunakan pada penelitian ini. Dari beberapa tahapan yang sudah di lakukan penerapan hotspot voucher dan schedule time berjalan dengan baik, dan jaringan internet sudah tidak lambat karena adanya pembagian bandwidth secara merata.

Kata Kunci: Hotspot, Voucher, Schedule Time, Limit Bandwitdh, QoS,

# **DAFTAR ISI**

| L | EN | /IB | AR | Л | [] <b>D</b> | UL.          |
|---|----|-----|----|---|-------------|--------------|
| _ |    |     |    |   |             | $\mathbf{U}$ |

| LEMBA  | R PENGESAHAN                            |      |
|--------|-----------------------------------------|------|
| ABSTR  | AKS                                     |      |
| KATA I | PENGANTAR                               | i    |
| DAFTA  | R ISI                                   | iv   |
| DAFTA  | R TABEL                                 | viii |
| DAFTA  | R GAMBAR                                | ix   |
| DAFTA  | R LAMPIRAN                              | xiii |
| BAB I  | PENDAHULUAN                             |      |
|        | 1.1 Latar Belakang                      | 1    |
|        | 1.2 Perumusan Masalah                   | 3    |
|        | 1.3 Batasan Masalah                     | 3    |
|        | 1.4 Tujuan Penelitian                   | 3    |
|        | 1.5 Manfaat Penelitian                  | 4    |
| BAB II | LANDASAN TEORI                          |      |
|        | 2.1 Defenisi Jaringan Komputer          | 5    |
|        | 1. Komponen Dasar Jaringan              | 5    |
|        | 2. Penggunaan Jaringan                  | 6    |
|        | 2.2 Jenis-Jenis Jaringan Komputer       | 7    |
|        | 1. Lokal Area Network (LAN)             | 7    |
|        | 2. Metropolitan Area Network (MAN)      | 8    |
|        | 3. Wide Area Network (WAN)              | 9    |
|        | 4. Wireless Local Area Network ( WLAN ) | 9    |

| 2.3 | Top | polgi Jaringan Komputer                                  | 10 |
|-----|-----|----------------------------------------------------------|----|
|     | 1.  | Topologi Bus                                             | 10 |
|     | 2.  | Topologi Ring                                            | 11 |
|     | 3.  | Topologi Tree                                            | 12 |
|     | 4.  | Topologi Star                                            | 12 |
|     | 5.  | Topologi Mesh                                            | 13 |
| 2.4 | Pro | otokol Jaringan Komputer                                 | 14 |
|     | 1.  | TCP/IP (Transmission Control Protocol/Internet Protocol) | 14 |
|     | 2.  | UDP (User Datagram Protokol)                             | 15 |
|     | 3.  | Domain Name System (DNS)                                 | 15 |
|     | 4.  | Point – To - Point Protocol                              | 16 |
|     | 5.  | Serial Line Internet Protocol                            | 16 |
|     | 6.  | HTTP (Hypertext Transfer Protocol)                       | 17 |
|     | 7.  | Telnet (Telecommunication network)                       | 17 |
|     | 8.  | FTP (File Transfer Protocol)                             | 18 |
|     | 9.  | DHCP (Dynamic Host Configuration Protocol)               | 19 |
| 2.5 | IP  | Address                                                  | 19 |
|     | 1.  | Kelas A                                                  | 20 |
|     | 2.  | Kelas B                                                  | 21 |
|     | 3.  | Kelas C                                                  | 22 |
|     | 4.  | Kelas D                                                  | 23 |
|     | 5.  | Kelas E                                                  | 23 |
| 2.6 | Но  | tspot                                                    | 26 |
| 2.7 | Sis | tem Operasi                                              | 28 |
|     | 1.  | Mikrotik                                                 | 28 |
|     | 2.  | Jenis Mikrotik                                           | 28 |
|     |     | a. Mikrotik Router OS                                    | 28 |
|     |     | b. Built In Hardware Mikrotik                            | 29 |
| 2.8 | N   | Ianajemen Bandwidth                                      | 29 |
|     |     |                                                          |    |

|         |      | 1. Jenis Bandwidth                                   | 29 |
|---------|------|------------------------------------------------------|----|
|         |      | a. Up Stream                                         | 29 |
|         |      | b. Down Stream                                       | 29 |
|         |      | 2. Manfaat Bandwidth                                 | 29 |
|         | 2.9  | Qos ( Quality of Service )                           | 30 |
|         |      | 1. Monitoring Application                            | 30 |
|         |      | 2. QoS Monitoring                                    | 30 |
|         |      | 3. Monitor                                           | 31 |
|         |      | 4. Monitored Objects                                 | 31 |
|         | 2.10 | Schedule Time                                        | 32 |
|         | 2.11 | Voucher                                              | 32 |
|         | 2.12 | Serangan Pada Jaringan Nirkabel                      | 32 |
|         |      | 1. <i>DoS/DDoS</i>                                   | 32 |
|         |      | 2. Man in The Middle Attacks                         | 33 |
|         |      | 3. Active Attacks (Serangan Aktif)                   | 33 |
| BAB III | MET  | ODE PENELITIAN                                       |    |
|         | 3.1  | Гаhapan Penelitian                                   | 34 |
|         | 3.2  | Metode Pengumpulan Data                              | 35 |
|         |      | 1. Study Literatur                                   | 35 |
|         |      | 2. Penelitian Lapangan                               | 35 |
|         | 3.3  | Analisa Sistem Hotspot Voucher                       | 36 |
|         | 3.4  | Feknik Perancangan Hostpot Voucher dan Schedule Time | 37 |
|         |      | 3.4.1 Perancangan Jaringan Lan dan Wlan              | 37 |
|         | •    | 3.4.2 Metode Pengembangan Sistem                     | 40 |
|         |      | 1. Tahap Requirements                                | 40 |
|         |      | a. Analisis Sistem Hotspot                           | 41 |
|         |      | b. Kebutuhan Perangkat Sistem                        | 41 |
|         |      | 2. Tahap Design                                      | 41 |
|         |      | a. Perancangan Topologi jaringan                     | 41 |
|         |      |                                                      |    |

|        | b. Konfigurasi IP Address Kedalam Router Dan Client                  | 43    |
|--------|----------------------------------------------------------------------|-------|
|        | 3. Tahap Implementasi                                                | 47    |
|        | 4. Tahap Testing                                                     | 48    |
|        | 5. Tahap Deployment dan Maintenance                                  | 48    |
|        | 3.4.3 Anggaran Biaya                                                 | 49    |
|        | 3.5 Perhitungan Qos                                                  | 49    |
|        | 1. Throughput                                                        | 50    |
|        | 2. Delay (Latency)                                                   | 51    |
|        | 3. Jitter (Variasi Kedatangan paket)                                 | 51    |
|        | 4. Packet Loss                                                       | 52    |
|        | <b>3.6</b> Algoritma                                                 | 53    |
|        | 1. Algoritma Login Hotspot                                           | 54    |
|        | 2. Algoritma Voucher Hostpot                                         | 55    |
|        | 3. Algoritma User Profil Voucher Dengan Schedule Time                | 56    |
|        | 3.7 Perancangan Tampilan Halaman Login dan Logout Hotspot SM         | 1KN   |
|        | 5 Medan                                                              | 57    |
| BAB IV | HASIL DAN PEMBAHASAN                                                 |       |
|        | <b>4.1</b> Peralatan yang dibutuhkan Dalam Pengujian Hotspot Voucher | 58    |
|        | 1. Laptop                                                            | 58    |
|        | 2. Modem IndiHome ZTE F609                                           | 58    |
|        | 3. Switch TL-SG1008PE                                                | 58    |
|        | 4. Router Mikrotik                                                   | 58    |
|        | 5. Kabel UTP                                                         | 59    |
|        | 6. Access Point TP-Link TL-WA901ND wireless N450                     | 59    |
|        | 7. MIKHMON (Mikrotik Hotspot Monitor)                                | 60    |
|        | 4.2 Implemetasi Konfigurasi Wireless Acces Point Untuk Mengkoneks    | sikan |
|        | Hotspot Menggunakan Voucher                                          | 61    |
|        | 4.3 Implementasi Persiapan Hotspot Mikrotik                          | 63    |
|        | 4.4 Implementasi Perancangan MIKHMON                                 | 74    |
|        |                                                                      |       |

|        | 4.5        | Impelementasi  | Perancangan | Schedule | Time | Pada | Akses | Brov  | vsing |
|--------|------------|----------------|-------------|----------|------|------|-------|-------|-------|
|        |            |                |             |          |      |      | ••••• |       | 82    |
| BAB V  | PE         | NUTUP          |             |          |      |      |       |       |       |
|        | 1.         | Kesimpulan     |             |          |      |      | ••••• |       | 86    |
|        | 2.         | Saran          |             |          |      |      | ••••• | ••••• | 87    |
| DAFTA  | R PU       | J <b>STAKA</b> |             |          |      |      | ••••• | ••••• | 88    |
| BIOGRA | <b>AFI</b> | PENULIS        |             |          |      |      |       |       |       |
| LAMPII | RAN        | -LAMPIRAN      |             |          |      |      |       |       |       |

## BAB I

# PENDAHULUAN

## 1.1 Latar Belakang

Jaringan komputer merupakan suatu jaringan yang dapat terhubung antara satu dengan lainnya. Khususnya di SMK Negeri 5 Medan jaringan komputer yang digunakan adalah jaringan yang satu arah, maksud dari satu arah dimana saat guru dan siswa dapat mengakses jaringan tersebut hanya menggunakan satu perangkat yaitu GPON (*Gigabit Passive Optical Network*) atau dalam arti modem.

Menurut keterangan operator LAB komputer di SMKN 5 MEDAN jaringan internet sering terjadi bentrok *IP* (*Conflict IP*) yang disebabkan oleh tidak ada pengaturan *IP Address* pada setiap pengguna *PC* tersebut. Guru atau siswa sering mengeluhkan adanya akses yang begitu lambat ketika membuka situs *web* yang di inginkan disebabkan pada saat proses belajar mengajar, siswa sering kedapatan membuka situs social media.

Dengan permasalahan yang sama peneliti sebelumnya (Purwanto, 2015) sudah pernah menerapakan sistem *hotspot*. Sistem *hotspot* yang diterapkan hanya menggunakan perangkat *Personal Computer* (*PC*) sebagai *router* dengan *mikrotik OS*, *Access Point* sebagai alat untuk menghubungan *client* dengan media penghantar tanpa kabel menggunakan sinyal *WIFI* (*Wireless Fidelity*), dan perangkat *switch* atau *hub* untuk menghubungan perangkat agar bisa mengakses internet menggunakan kabel. Berdasarkan penelitian tersebut, penulis akan mengimplementasikan sistem *hotspot voucher* dan *schedule time* dengan menggunakan layanan *QoS ( Quality of Service). Quality of Service (QoS)* merupakan metode pengukuran tentang seberapa baik jaringan dan merupakan suatu usaha untuk mendefinisikan karakteristik dan sifat dari satu servis. (Iskandar & Hidayat, 2015)

Hotspot merupakan tempat atau wilayah untuk mengakses internet dimana terdapat suatu perangkat yaitu Access Point, berfungsi untuk menyediakan layanan jaringan internet, umumnya bersifat gratis dengan menggunakan perangkat yang bisa mengakses internet seperti laptop maupun smartphone, hanya bisa diakses mencakup wilayah itu saja. Biasanya pengguna (user) terlebih dahulu harus registrasi untuk dapat login dengan menggunakan username dan password agar dapat mengakses internet. Beberapa permasalahan jaringan di SMKN 5 MEDAN memerlukan adanya konfigurasi IP, pembagian bandwidth secara merata dan menerapkan schedule time (jadwal penggunaan) dalam mengakses social media dengan penggunaan sistem hotspot voucher. Sehingga para guru dan siswa dalam mengakses internet dapat berjalan dengan baik serta penggunaan akses terbatas. Oleh sebab itu penulis sangat tertarik untuk memilih judul: "IMPLEMENTASI QUALITY OF SERVICE (QoS) DENGAN SISTEM HOTSPOT VOUCHER DAN SCHEDULE TIME MENGGUNAKAN MIKROTIK PADA JARINGAN WLAN DI SEKOLAH SMKN 5 MEDAN".

# 1.2 Perumusan Masalah

Adapun permasalahan dalam pengerjaan tugas akhir ini, antara lain adalah:

- 1. Bagaimana menerapkan topologi jaringan *star* berbasis *hotspot voucher* di SMKN 5 MEDAN.
- 2. Bagaimana mengimplementasikan *schedule time* untuk pengaturan waktu dalam mengakses *internet* pada SMKN 5 MEDAN.
- 3. Bagaimana mengukur *QoS* pada jaringan *hotspot* yang telah diterapkan.

# 1.3 Batasan Masalah

Dalam tugas akhir ini ada beberapa hal yang membatasi pembuatannya,

antara lain :

- 1. Perangkat yang digunakan dalam perancangan yaitu *routerboard* merk mikrotik dengan tipe *Hex-Lite* RB-750r2.
- 2. Akun yang terdaftar tidak dapat dishare untuk penggunaan di waktu yang bersamaan.
- Hotspot bersifat gratis bagi siswa dan guru yang terdaftar di SMKN 5 MEDAN.
- Sosial media seperti Youtube belum bisa untuk dibatasi waktu dalam pengaksesannya.

## **1.4 Tujuan Penelitian**

Adapun tujuan dari penulisan laporan tugas akhir ini adalah :

- 1. Untuk memenuhi syarat dalam menyelesaikan program studi pada jurusan sistem komputer.
- Untuk menerapkan sistem *hotspot* berbasis *voucher* di SMKN 5 MEDAN
- Untuk mengatur waktu penggunaan beberapa situs yang dapat mengganggu proses belajar mengajar di SMKN 5 MEDAN
- 4. Mengukur kinerja *hotspot* yang akan diterapkan menggunakan metode *QoS*.

# 1.5 Manfaat Penelitian

Manfaat penelitian ini adalah :

- Mengetahui tentang konsep jaringan *hotspot* serta konfigurasinya dan mengetahui kelebihan serta kekurangan menggunakan topologi jaringan yang kita bangun.
- 2. Dalam perancangan jaringan WLAN komputer dengan sistem hotspot menggunakan mikrotik Hex-Lite RB-970r2 dapat membagi jalur kedalam beberapa kelas IP Address dan juga dapat membagi bandwidth sehingga tidak akan terjadinya IP Address conflict serta lambatnya dalam mengakses situs.
- 3. Dapat menggunakan internet dengan sistem *login hotspot voucher* yang telah ditentukan waktunya menerapkan *schedule time*.

## BAB II

## LANDASAN TEORI

#### 2.1 Defenisi Jaringan

Jaringan komputer adalah sebuah sistem yang terdiri dari dua atau lebih komputer yang saling terhubung satu sama lain melalui media transmisi atau media komunikasi sehingga dapat saling berbagi data, aplikasi maupun berbagi perangkat keras komputer (*hardware*). (*Hasnul Arifin. 2011. Hal 9*).

1. Komponen Dasar Jaringan

Dalam membahas sistem jaringan, yang harus pertama kali diketahui adalah komponen - komponen dasar dari jaringan, komponen tersebut antara lain :

a. *Host* atau *node* (simpul)

*Host* atau *node* adalah sistem komputer yang berfungsi sebagai sumber atau penerima dari data yang di kirimkan. Sedangkan *local host* adalah sistem komputer yang dapat di akses oleh pemakai tanpa melalui jaringan. *Host* itu sendiri bibagi menjadi dua macam, yaitu :

1) Server

Adalah komputer yang menjadi pengelola dan pusat bagi komputer lainnya. *Server* berfungsi untuk melayani dan mengatur semua komputer yang terhubung ke jaringan, termasuk hubungan dengan perangkat tambahan (*printer*). Bentuk pelayanan yang diberikan oleh *server* meliputi: penggunaan *printer* secara bersama - sama, *sharing* data, mengatur sekuritas dalam jaringan dan mengatur hak akses bagi *client*.

2) *Client* 

Merupakan komputer dimana pengguna jaringan bekerja. *Client* bisa digunakan pengguna untuk mengakses komputer *server* dengan batasan tertentu yang disebut hak akses.

b. *Link* (saluran)

Link dalah media komunikasi yang menghubungkan antara host yang satu dengan host yang lainnya. Media berupa saluran transmisi yaitu kabel telepon, kabel koaksial, kabel Unshiled Twisted Pair (UTP) dan Shielded Twisted Pair (STP). (Hasnul Arifin. 2011. Hal 11).

#### 2. Pengguna Jaringan

Ada dua pengguna jaringan komputer sesuai dengan tugas dan wewenangnya, yaitu :

a. Administrator

Adalah pengguna yang berhak mengoperasikan dan mengatur *server*. Administrator mengontrol hak akses bagi pengguna *workstation*.

b. User

Adalah pengguna jaringan yang hanya berhak mengoperasikan client. User

dapat mengakses *server* dengan batasan tertentu yang ditetapkan oleh administrator.

# 2.2 Jenis - Jenis Jaringan Komputer

Berdasarkan jarak dan area kerjanya jaringan komputer dibedakan menjadi tiga kelompok, yaitu :

1. Local Area Network (LAN)

Local Area Network (LAN), merupakan jaringan milik pribadi di dalam sebuah gedung atau kampus yang berukuran sampai beberapa kilometer. Local Area Network (LAN) seringkali digunakan untuk menghubungkan computer - komputer pribadi dan workstation dalam kantor suatu perusahaan atau pabrik - pabrik untuk memakai bersama sumber daya (resouce, misalnya printer) dan saling bertukar informasi. Dengan memperhatikan kecepatan transmisi data, maka LAN dapat digolongkan dalam tiga kelompok, yaitu :

a. Low Speed PC Network

Kecepatan transmisi data pada *low speed PC network* kurang dari 1 *Mbps* dan biasanya diterapkan untuk personal komputer. Contoh dari jenis ini adalah *omninet oleh corvus systems (network*  bus), constalation oleh corvus systems (star network), apple talk oleh apple corporation.

b. *Medium Speed Network* 

Kecepatan transmisi data pada *medium speed network* berkisar antara 1 – 20 *Mbps* dan biasnya diterapkan untuk *mini* komputer. Contoh dari jenis ini adalah *ethernet* oleh *xerox*, *ARC Net* oleh *data point corporation*, *wangnet* oleh *wang laboratories*.

c. *High Speed Network* 

Kecepatan transmisi data pada *high speed network* lebih dari 20 *Mbps* dan biasanya diterapkan untuk mainframe computer. Contoh dari jenis ini adalah *loosely coupled network* oleh *control data corporation, hyper channel* oleh *network system corporation*.

2. *Metropolitan Area Network (MAN)* 

Metropolitan Area Network (MAN), pada dasarnya merupakan versi LAN yang berukuran lebih besar dan biasanya menggunakan teknologi yang sama dengan LAN. MAN dapat mencakup kantor - kantor perusahaan yang letaknya berdekatan atau juga sebuah kota dan dapat di manfaatkan untuk keperluan pribadi (swasta) atau umum. MAN mampu menunjang data dan suara, bahkan dapat berhubungan dengan jaringan televisi kabel.

#### 3. Wide Area Network (WAN)

*Wide Area Network (WAN)*, jangkauannya mencakup daerah geografis yang luas, seringkali mencakup sebuah negara bahkan benua. *WAN* terdiri dari kumpulan mesin - mesin yang bertujuan untuk menjalankan program program (aplikasi) pemakai. *(Hasnul Arifin. 2011. Hal 9)*.

## 4. Wireless Local Area Network (WLAN)

WLAN adalah singkatan dari wireless local area network itu suatu jenis jaringan komputer yang menggunakan gelombang radio sebagai alat atau media transmisi data. Informasi atau data di *transfer* dari satu komputer ke komputer yang lainnya menggunakan gelombang radio. (*Edi S.Mulyants,* 2008. Hal 147). WLAN juga sering disebut dengan jaringan nirkabel atau jaringan wireless. Komponen - komponen WLAN, pada umumnya seperti:

- a. *Mobile* atau *desktop PC*: Perangkat akses untuk *user*, *mobile PC* biasanya sudah terpasang pada *port PCMCIA*. Tetapi untuk *desktop PC* umumnya harus ditambahkan *wireless* adapter melalui *PCI* card ataupun *USB*.
- b. Access point: Perangkat yang menjadi sentral koneksi dari user ke ISP, access point memiliki fungsi untuk mengkonversikan sinyal frekuensi radio menjadi sinyal digital yang akan disalurkan melalui media kabel, atau pun disalurkan ke perangkat WLAN yang lainnya dengan dikonversikan ulang menjadi sinyal frekuensi radio.

- c. WLAN interface: Peralatan yang dipasangkan di mobile atau desktop PC, peralatan yang dikembangkan secara massal yaitu dalam bentuk PCMCIA (Personal Computer Memory Card International Association) card, PCI card maupun melalui port USB.
- d. Antena: Antena *external (optional)* yang dipakai untuk memperkuat daya pancar. Antena tersebut dapat dirakit sendiri oleh pengguna/*user*. (Operasi & Redhat, 2013)

## 2.3 Topologi Jaringan Komputer

Topologi jaringan adalah sebuah pola *inter* koneksi dari beberapa terminal komputer. Topologi jaringan juga merupakan representasi geometri dari hubungan antar perangkat (terminal komputer, *repeaters*, *bridge*) satu dengan lainnya. Ada beberapa contoh topologi jaringan, yaitu sebagai berikut:

1. Topologi Bus

*Topologi bus* merupakan topologi dimana semua perangkat keras terhubung melalui kabel tunggal yang kedua ujungnya tidak tertutup dan masing - masing ujungnya menggunakan sebuah perangkat terminator. Jika alamat perangkat sesuai dengan alamat pada informasi yang dikirim, maka informasi akan diterima dan diproses. Jika tidak, maka informasi akan diabaikan.

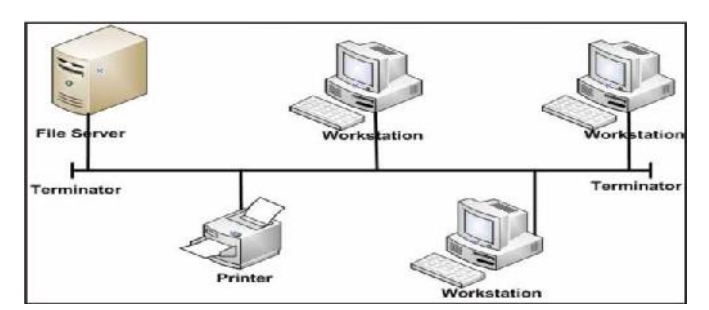

Gambar 2.1 Topologi Bus.

# 2. Topologi Ring

*Topologi ring* merupakan topologi dimana setiap perangkat dihubungkan sehingga berbentuk lingkaran. Setiap informasi yang diperoleh akan diperiksa alamatnya oleh perangkat jika sesuai maka informasi akan diproses sedangkan jika tidak maka informasinya akan di abaikan.

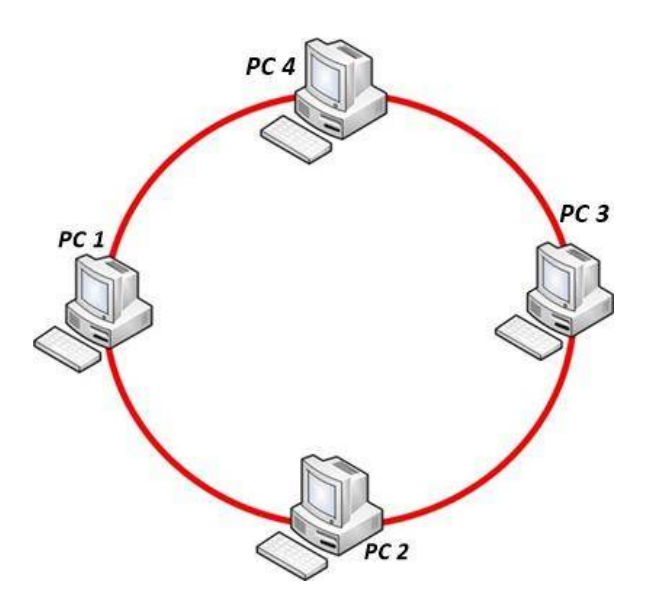

Gambar 2.2 Topologi Ring

## 3. Topologi Tree

*Topologi tree* merupakan generalisasi dari *topologi bus*, media transmisi berupa kabel yang bercabang tanpa *loop* tertutup. *Topologi tree* selalu dimulai pada titik yang disebut *headend*. Satu atau beberapa kabel berasal dari *headend*.

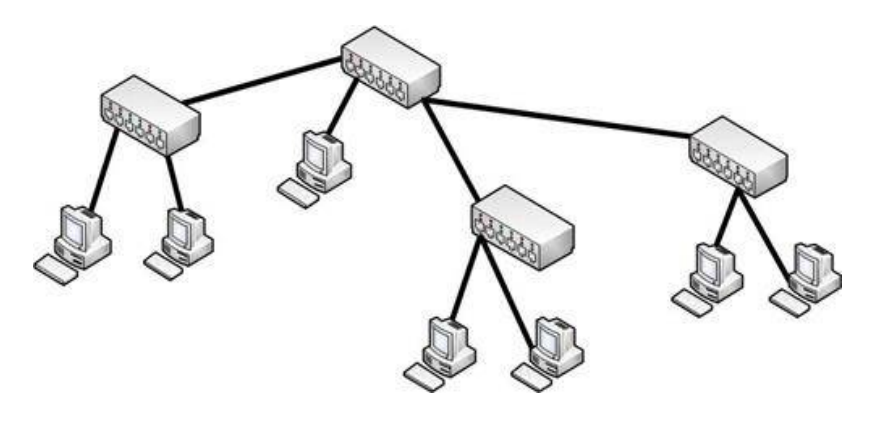

Gambar 2.3 Topologi Tree

## 4. Topologi Star

Pada *topologi star* terdapat perangkat pengendali yang berfungsi sebagai pengatur dan pengendali komunikasi data. Sedangkan perangkat lain terhubung dengan perangkat pengendali sehingga pengiriman data akan melalui perangkat pengendali. Sekarang jenis topologi ini banyak sekali di gunakannya karena memiliki banyak kelebihan dari pada topologi - topologi yang lainnya.

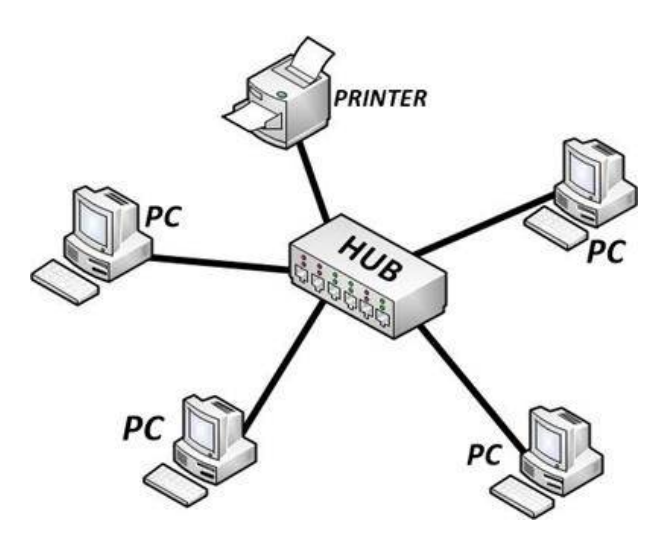

Gambar 2.4 Topologi Star

# 5. Topologi Mesh

Jenis topologi yang merupakan dari berbagai jenis topologi yang lain (disesuaikan dengan kebutuhan). Biasanya digunakan pada jaringan yang tidak memiliki terlalu banyak node di dalamnya. Di karenakan setiap perangkat dihubungkan dengan perangkat lainnya.(*Hasnul Arifin. 2011. Hal* 29)

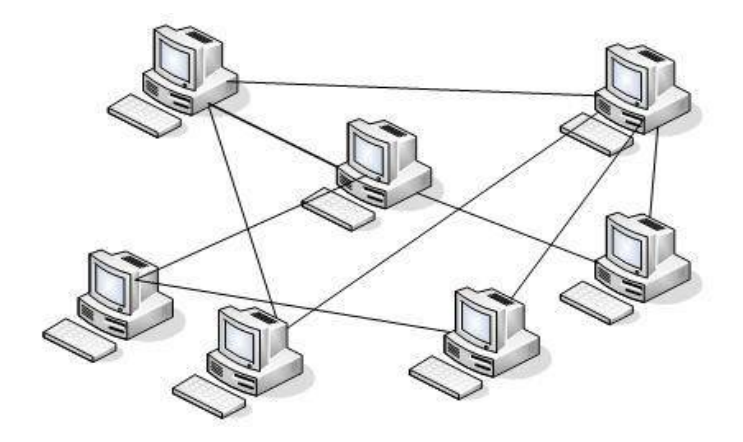

Gambar 2.5 Topologi Mesh

#### 2.4 Protokol Jaringan Komputer

Protokol adalah sebuah aturan atau standar yang mengatur atau mengijinkan terjadinya hubungan, komunikasi, dan perpindahan data antara dua atau lebih titik komputer. Protokol dapat diterapkan pada perangkat keras, perangkat lunak atau kombinasi dari keduanya. Pada tingkatan yang terendah, protokol mendefinisikan koneksi perangkat keras. *Protocol* digunakan untuk menentukan jenis layanan yang akan dilakukan pada *internet*. ada beberapa jenis *protocol* yang kita ketahui, yaitu

#### 1. TCP/IP (Transmission Control Protocol/Internet Protocol)

*TCP/IP* Adalah standar komunikasi data yang digunakan oleh komunitas *internet* dalam proses tukar - menukar data dari satu komputer ke komputer lain di dalam jaringan *internet*. Protokol ini tidaklah dapat berdiri sendiri, karena memang protokol ini berupa kumpulan protokol (*protocol suite*). Protokol ini juga merupakan protokol yang paling banyak digunakan saat ini. Data tersebut di implementasikan dalam bentuk perangkat lunak (*software*) di sistem operasi. Istilah yang diberikan kepada perangkat lunak ini adalah *TCP/IP stack*. Protokol *TCP/IP* dikembangkan pada akhir dekade 1970-an hingga awal 1980-an sebagai sebuah protokol standar untuk menghubungkan komputer - komputer dan jaringan untuk membentuk sebuah jaringan yang luas *WAN*. *TCP/IP* merupakan sebuah standar jaringan terbuka yang bersifat independen terhadap mekanisme *transport* jaringan fisik yang

digunakan, sehingga dapat digunakan di mana saja. Protokol ini menggunakan skema pengalamatan yang sederhana yang disebut sebagai alamat *IP* (*IP Address*) yang mengizinkan hingga beberapa ratus juta komputer untuk dapat saling berhubungan satu sama lainnya di *internet*. Protokol ini juga bersifat *routable* yang berarti protokol ini cocok untuk menghubungkan sistem - sistem berbeda (seperti *microsoft windows* dan keluarga *UNIX*) untuk membentuk jaringan yang *heterogen*.

### 2. UDP (User Datagram Protokol)

UDP singkatan dari user datagram protocol, adalah salah satu protokol lapisan transport TCP/IP yang mendukung komunikasi yang tidak andal (unreliable), tanpa koneksi (connectionless) antara host - host dalam jaringan yang menggunakan TCP/IP. Protokol ini di definisikan dalam RFC 768.

#### 3. Domain Name System (DNS)

Domain Name System (DNS) adalah distribute database system yang digunakan untuk pencarian nama komputer (name resolution) di jaringan yang mengunakan TCP/IP (Transmission Control Protocol/Internet Protocol). DNS biasa digunakan pada aplikasi yang terhubung ke internet seperti web browser atau e-mail, dimana DNS membantu memetakan host name sebuah komputer ke IP Address.

#### 4. *Point – To - Point Protocol*

Point – To – Point Protocol adalah sebuah protokol enkapsulasi paket jaringan yang banyak digunakan pada Wide Area Network (WAN). Protokol ini merupakan standar industri yang berjalan pada lapisan data - link dan dikembangkan pada awal tahun 1990-an sebagai respons terhadap masalah masalah yang terjadi pada protokol Serial Line Internet Protocol (SLIP), yang hanya mendukung pengalamatan IP statis kepada para kliennya. Di bandingkan dengan pendahulunya Serial Line Internet Protocol , Point – To -Point Protocol jauh lebih baik, mengingat kerja protokol ini lebih cepat, menawarkan koreksi kesalahan, dan negosiasi sesi secara dinamis tanpa adanya intervensi dari pengguna.

#### 5. Serial Line Internet Protocol

Serial Line Internet Protocol dianggap berkaitan erat dengan pengertian berikut Disingkat dengan SLIP. Sebuah protokol yang memungkinkan pemindahan data IP melalui saluran telepon. Alat bantu lainnya dalam Serial Line Internet Protocol (SLIP) adalah Point – To - Point Protocol (PPP) yang mendeteksi kesalahan dan konfigurasi. Sistem ini memerlukan satu komputer server sebagai penampungnya, dan secara perlahan - lahan akan digantikan oleh standar Point – To - Point Protocol yang memiliki kecepatan proses lebih tinggi.

#### 6. *HTTP (Hypertext Transfer Protocol)*

HTTP (Hypertext Transfer Protocol) suatu protokol yang digunakan oleh WWW (World Wide Web). HTTP mendefinisikan bagaimana suatu pesan bisa di format dan di kirimkan dari server ke client. HTTP juga mengatur aksi - aksi apa saja yang harus dilakukan oleh web server dan juga web browser sebagai respon atas perintah - perintah yang ada pada protokol HTTP ini. Contohnya bila kita mengetikkan suatu alamat atau URL pada internet browser maka web browser akan mengirimkan perintah HTTP ke web server. Web server kemudian akan menerima perintah ini dan melakukan aktivitas sesuai dengan perintah yang diminta oleh web browser. Hasil aktivitas tadi akan dikirimkan kembali ke web browser untuk ditampilkan kepada kita.

## 7. *Telnet (Telecommunication network)*

*Telnet* Adalah sebuah protokol jaringan yang digunakan di koneksi *internet* atau *local area network. Telnet* dikembangkan pada 1969 dan di standarisasi sebagai *IETF STD* 8, salah satu standar *internet* pertama. *Telnet* memiliki beberapa keterbatasan yang dianggap sebagai risiko keamanan.

#### 8. FTP (File Transfer Protocol)

FTP (File Transfer Protocol) adalah sebuah protocol internet yang berjalan di dalam lapisan aplikasi yang merupakan standar untuk pengiriman berkas (file) komputer antar mesin - mesin dalam sebuah internetwork. FTP atau protocol Transmission Control Protocol (TCP) untuk komunikasi data antara *client* dan *server*, sehingga diantara kedua komponen tersebut akan dibuatlah sebuah sesi komunikasi sebelum transfer data dimulai. FTP hanya menggunakan metode autentikasi standar, yakni menggunakan user name dan password yang di kirim dalam bentuk tidak terenkripsi. Pengguana terdaftar dapat menggunakan user name dan password untuk mengakses men download, dan meng – upload berkas - berkas yang ia kehendaki. Umumnya, para pengguna daftar memiliki akses penuh terdapat berapa direkotri sehingga mereka dapat berkas, memuat direktori dan bahkan menghapus berkas. Pengguna yang belum terdaftar dapat juga menggunakan metode anonymous login, yakni dengan menggunakan nama pengguna anonymous & password yang diisi dengan menggunakan alamat e-mail. Sebuah server FTP diakses dengan menggunakan Universal Resource Identifier (URI) dengan menggunakan format *ftp://namaserver*. Klien *FTP* dapat menghubungi server FTP dengan membuka URI tersebut.

## 9. DHCP (Dynamic Host Configuration Protocol)

*IP Address* dan *subnetmask* dapat diberikan secara otomatis menggunakan *dynamic host configuration protocol* atau diisi secara manual. *DHCP* berfungsi untuk memberikan *IP Address* secara otomatis pada komputer yang menggunakan protokol *TCP/IP*. *DHCP* bekerja dengan relasi *client - server*, dimana *DHCP server* menyediakan suatu kelompok *IP Address* yang dapat diberikan pada *DHCP client*. Dalam memberikan *IP Address* ini, *DHCP* hanya meminjamkan *IP Address* tersebut. Jadi pemberian *IP Address* ini berlangsung secara dinamis. (*Hasnul Arifin. 2011. Hal 32*).

## 2.5 IP Address

*IP Address* adalah suatu identitas *numerik* yang di labelkan kepada suatu alat seperti komputer, *router* atau *printer* yang terdapat dalam suatu jaringan komputer yang menggunakan *internet protocol* sebagai sarana komunikasi. *(Hasnul Arifin.* 2011. Hal 50). *IP Address* memiliki dua fungsi, yakni:

1. Sebagai alat identifikasi *host* atau antarmuka pada jaringan.

Fungsi ini di ilustrasikan seperti nama orang sebagai suatu metode untuk mengenali siapa orang tersebut. dalam jaringan komputer berlaku hal yang sama.

### 2. Sebagai alamat lokasi jaringan.

Fungsi ini di ilustrasikan seperti alamat rumah kita yang menunjukkan lokasi kita berada. Untuk memudahkan pengiriman paket data, maka *IP Address* memuat informasi keberadaannya. Ada *rute* yang harus dilalui agar data dapat sampai ke komputer yang dituju. *IP Address* menggunakan bilangan 32 *bit*. Sistem ini di kenal dengan nama *Internet Protocol Version* 4 atau (*IPv4*). Saat ini *IPv4* masih digunakan meskipun sudah ada *IPv6* yang diperkenalkan pada tahun 1995. Hal ini di karenakan tingginya pertumbuhan jumlah komputer yang terkoneksi ke *internet*. Maka dibutuhkan alamat yang lebih banyak yang mampu mengidentifikasi banyak anggota jaringan.

#### a. Pembagian Kelas

1) Kelas A

Kelas a terbagi menjadi 128 blok dimana setiap blok mempunyai perbedaan *netid* - nya. Blok pertama mempunyai alamat dari 0.0.0.0 sampai 0.255.255.255 (*net id* 0). Kemudian blok kedua mempunyai alamat dari 1.0.0.0 sampai 1.255.255.255 (*netid* 1). Blok yang terakhir mempunyai alamat dari 127.0.0 sampai 127.255.255.255 (*netid* 127). Sebagai catatan bahwa setiap blok pada alamat - alamat tersebut mempunyai *byte* awal yang sama, namun ketiga *byte* yang lainnya dapat diberikan nomor alamat bebas tetapi sesuai dengan rentang masing - masing. Pada *IP Address* kelas A ini, bit pertama adalah 0, dengan panjang *net id* 8 bit dan panjang *host id* 24 bit (dari 3 blok yang terdiri dari 8 bit). Jadi bit pertama *IP Address* kelas A mempunyai *range* dari 0-127. Jadi pada kelas A terdapat 127 *network* dengan tiap *network* dapat menampung sekitar 16 juta *host*. Berikut ini adalah pembagian blok pada *IP Address* kelas A:

| 0-126   | 0-255    | 0-255    | 0-255    |
|---------|----------|----------|----------|
| Onnnnnn | hhhhhhhh | hhhhhhhh | hhhhhhhh |
|         |          |          |          |

Bit-Network Id Bit-Host Id

Gambar 2.6 Format IP Address kelas A

2) Kelas B

Kelas B dibagi dalam 16,384 blok dimana setiap blok juga mempunyai *net id* yang berbeda - beda. Blok pertama terdiri dari alamat 128.0.0.0 sampai 128.0.255.255 (*net id* 128.0). Blok terakhir terdiri dari alamat 191.255.0.0 sampai 191.255.255.255 (*net id* 191.255). Sebagai catatan bahwa setiap 2 blok awal pada sebuah alamat kelas B mempunyai 2 *byte net id* yang sama, sedangkan 2 yang lainnya (*hosted*) dapat diberi nomor alamat bebas sesuai dengan rentangnya.

| 128-191 | 0-225   | 0-255    | 0-255    |
|---------|---------|----------|----------|
| Onnnnnn | hhhhhhh | hhhhhhhh | hhhhhhhh |
| •       |         |          |          |

Bit-Network Id Bit-Host Id

Gambar 2.7 Format IP Address kelas B

3) Kelas C

Kelas C terbagi menjadi 2,097,152 blok dimana setiap blok mempunyai perbedaan *net id*. Pada kelas ini, 256 blok digunakan sebagai *private address*. Blok pertama terdiri dari alamat 192.0.0.0 sampai 192.0.0.255 (*net id* 192.0.0). Kemudian blok terakhir terdiri dari alamat 223.225.225.0 sampai 223.225.225.225 (netid 223.225.225). Sebagai catatan bahwa 3 blok awal yaitu *net id* mempunyai nilai yang sama, sedangkan blok terakhir (*hosted*) bebas diberi nomor asal masih dalam rentangnya.

| 192-223 | 0-225    | 0-225    | 0-255    |
|---------|----------|----------|----------|
| Onnnnnn | hhhhhhhh | hhhhhhhh | hhhhhhhh |
| •       |          |          |          |

Bit-Network Id Bit-Host Id

Gambar 2.8 Format ip address kelas C

4) Kelas D

Pada kelas D ini hanya terdapat 1 blok saja yang difungsikan sebagai *multicasting*. Masing - masing alamat pada kelas ini digunakan untuk mendefinisikan satu grup *host* pada *internet*. Ketika sebuah grup memberikan sebuah alamat, maka setiap *host* yang termasuk anggota akan memperoleh alamat *multicast*. *IP Address* kelas D digunakan untuk keperluan *multicasting*. 4 bit pertama *IP Address* kelas d selalu diset 1110 sehingga *byte* pertamanya berkisar antara 224 - 247, sedangkan bit - bit berikutnya diatur sesuai keperluan *multicast group* yang menggunakan *IP Address* ini. Dalam *multicasting* tidak dikenal istilah *network id* dan *host id*. Berikut ini adalah struktur *IP Address* pada *multicast* :

| 224-239  | 0-225    | 0-225    | 0-255    |
|----------|----------|----------|----------|
| 1110xxxx | XXXXXXXX | XXXXXXXX | XXXXXXXX |

Gambar 2.9 Format IP Address kelas D (Multicast Address)

5) Kelas E

*IP Address* kelas E tidak di peruntukkan untuk keperluan umum. 4 bit pertama *IP Address* kelas E ini di set 1111 sehingga bit pertamanya berkisar antara 248 - 255.

#### a) Net id dan Host id

Pada pembagian kelas *IP Address* ini, sebuah *IP* yang termasuk kelas A, B, dan C terbagi menjadi *net id* dan *host id*. Bagian - bagian tersebut berbeda panjangnya, tergantung masing - masing kelas dalam *IP Address*. Pada kelas A, oktet pertama menunjukkan *net id*, dan 3 oktet lainnya menunjukkan *host id*. Kelas B berbeda dengan kelas A, pada kelas B terdapat 2 oktet pertama menunjukkan *net id* dan 2 oktet terakhir menunjukkan *host id*. Sedangkan kelas C 3 oktet pertama menunjukkan *net id* dan oktet terakhir sebagai *hosted*. Berikut ini adalah gambar penjelasan pembagian *net id* dan *host id* - nya

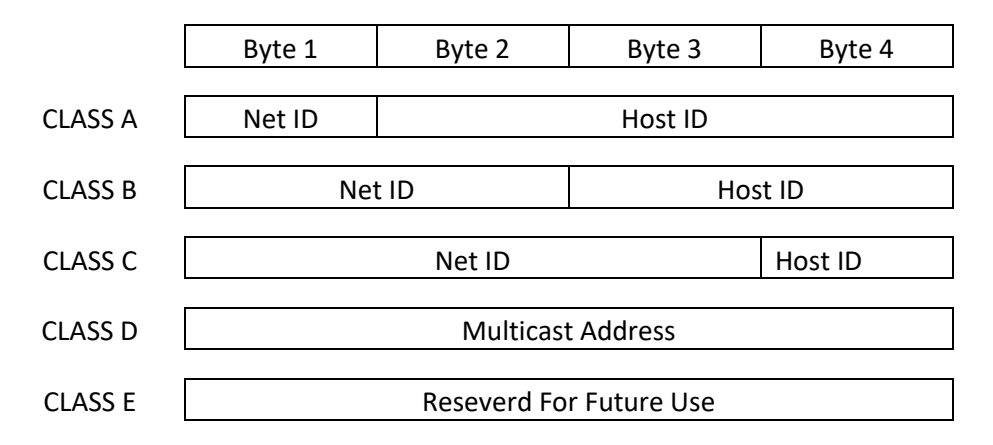

#### Gambar 2.10 Network id dan host id

b) Perbandingan Alamat IPv6 dan IPv4

berikut menjelaskan perbandingan karakteristik antara alamat *ip* versi 4 dan alamat *ip* versi 6.

| Kriteria                               | Alamat IP versi 4                                                                                                    | <u>Alamat IP versi 6</u>                                    |  |
|----------------------------------------|----------------------------------------------------------------------------------------------------|-------------------------------------------------------------|--|
| Panjang alamat                         | 32 bit                                                                                                    | 128 bit                                                     |  |
| Jumlah total <i>host</i><br>(teoritis) | $2^{32} = \pm 4$ miliar <i>host</i>                                                                                                    | 2 <sup>128</sup>                                            |  |
| Menggunakan kelas<br>alamat            | Ya, kelas <u>A</u> , <u>B</u> , <u>C</u> , <u>D</u> , dan <u>E</u> .<br>Belakangan tidak digunakan<br>lagi, mengingat telah tidak<br>relevan dengan perkembangan<br>jaringan Internet yang pesat. | Tidak                                                       |  |
| Alamat <i>multicast</i>                | <u>Kelas D</u> , yaitu <b>224.0.0.0/4</b>                                                                                                    | Alamat <i>multicast IPv6</i> ,<br>yaitu <b>FF00:/8</b>      |  |
| Alamat broadcast                       | Ada                                                                                                    | Tidak ada                                                   |  |
| Alamat yang belum<br>ditentukan        | 0.0.0.0                                                                                                    |                                                             |  |
| Alamat <u>loopback</u>                 | 127.0.0.1                                                                                                    | ::1                                                         |  |
| Alamat <i>ip</i> publik                | Alamat <i>ip</i> publik IPv4, yang<br>ditetapkan oleh otoritas Internet<br>(IANA)                                                                                                    | Alamat IPv6 unicast<br>global                               |  |
| Alamat <i>ip</i> pribadi               | Alamat <i>ip</i> pribadi IPv4, yang ditetapkan oleh otoritas <i>internet</i>                                                                                                    | Alamat <i>IPv6 unicast</i><br><i>site-local</i> (FEC0::/48) |  |
| Konfigurasi alamat<br>otomatis         | Ya (APIPA)                                                                                                    | Alamat IPv6 unicast<br>link-local (FE80::/64)               |  |
| Representasi tekstual                  | Dotted decimal format notation                                                                                                    | Colon hexadecimal format notation                           |  |
| Fungsi Prefiks                         | <u>Subnet mask</u> atau<br>panjang prefix                                                                                                    | Panjang prefiks                                             |  |
| Resolusi alamat <u>DNS</u>             | A Resource Record (Single A)                                                                                                    | AAAA Resource<br>Record (Quad A)                            |  |

Tabel 2.1 Perbandingan Alamat IPv6 dan IPv4

#### 2.6 Hotspot

Konsep hotspot pertama kali diusulkan oleh Henrik Sjodin saat konferensi NETWORLD+INTEROP Moscone Center di San Francisco pada agustus 1993 dengan tidak memakai istilah hotspot tetapi wireless local are network (Wireless LANs) yang dapat di akses public. PLANCOM (Public Local Area Network Communication) dan MOBILE STAR NETWORK kedua perusahaan tersebut merupakan perusahan yang mengembangkan konsep hotspot yang di usulkan oleh Henrik Sjodin. Namun para pendiri kedua perusahaan tersebut pada tahun 2001 menjual konsep hotspot ini ke perusahaan Deutsche Telecom dengan nama T-Mobile Hotspot. Ketika itulah istilah "hotspot" populer sebagai acuan untuk lokasi dimana wireless LAN untuk diakses oleh umum agar bisa terhubung ke internet.

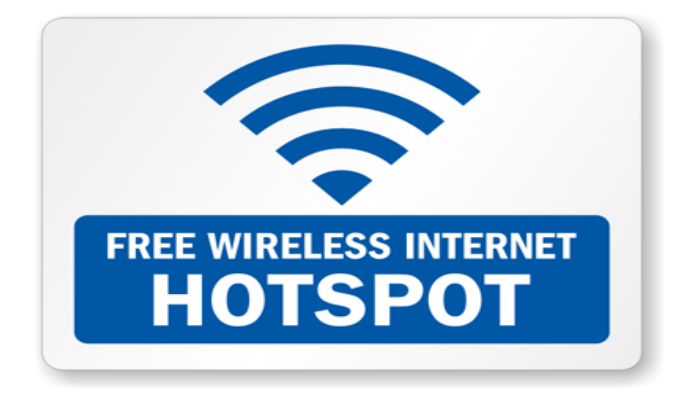

Gambar 2.11 Logo Hotspot

Sumber: (www.tech-vise.com)

*Hotspot* adalah lokasi dimana *user* dapat mengakses melalui *mobile computer* tanpa menggunakan koneksi kabel dengan tujuan dapat mengakses suatu jaringan Adapun tujuan dari pembuatan *hotspot* adalah :

- 1. Turut serta dalam pengembangan internet murah di masyarakat.
- 2. Membangun komunitas yang sadar akan kehadiran teknologi informasi dan *internet*.
- 3. *Sharing* informasi di lingkungan kampus atau perumahan sehingga masyarakat lebih mengerti fungsi dari *internet*.

Berikut gambar skema dari hotspot:

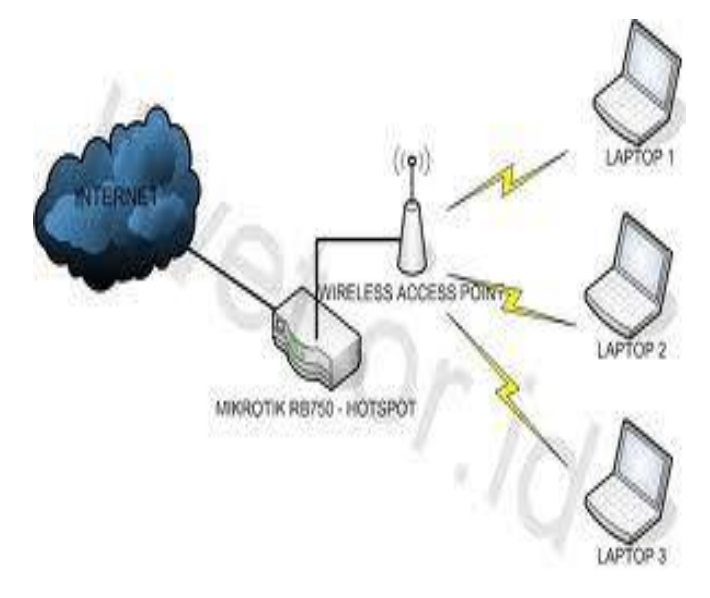

Gambar 2.12 Skema *Hotspot* Sumber: (www.teknisipc.com)

#### 2.7 Sistem Operasi

*Sistem operasi* komputer adalah perangkat lunak komputer atau *software* yang bertugas untuk melakukan kontrol perangkat keras dan juga operasi - operasi dasar sistem, termasuk menjalankan *software* aplikasi seperti program - program pengolah data yang bisa digunakan untuk mempermudah kegiatan manusia.

1. Mikrotik

*Mikrotik* adalah sistem operasi dan perangkat lunak yang dapat digunakan untuk menjadikan komputer manjadi *router network* yang handal, mencakup berbagai fitur yang dibuat untuk *ip network* dan jaringan *wireless*. Mikrotik dibuat oleh *mikrotik* sebuah perusahaan di kota *Riga, Latvia*. *Latvia* adalah sebuah negara yang merupakan pecahan dari negara Uni Soviet dulunya atau *Rusia* sekarang ini. *Mikrotik*, merupakan *system* operasi *linux base* yang di peruntukkan sebagai *network router*. Di desain untuk memberikan kemudahan bagi penggunanya. Administrasinya bisa dilakukan melalui *windows application (winbox)*. Selain itu instalasi dapat dilakukan pada *standard* komputer *PC (Personal Computer)*.

- 2. Jenis *Mikrotik* 
  - a. Mikrotik Router OS.

Versi *mikrotik* dalam bentuk perangkat lunak yang dapat di instal pada komputer melalui *CD*. Jenis *mikrotik* ini dapat diunduh melalui *website mikrotik* (*www.mikrotik.com*).

## b. Built In Hardware Mikrotik.

Merupakan *mikrotik* dalam bentuk perangkat keras yang khusus dikemas dalam *board router* yang di dalamnya sudah terinstal *mikrotik routers*. Untuk versi ini, lisensi sudah termasuk dalam *routerboard mikrotik*.

# 2.8 Manajemen Bandwidth

Definisi dari *bandwidth* adalah banyaknya ukuran suatu data atau informasi yang dapat mengalir dari suatu tempat ke tempat lain dalam sebuah *network* di waktu tertentu. *Bandwidth* dapat dipakai untuk mengukur baik aliran data *analog* maupun data *digital*. Manajemen *bandwidth* digunakan untuk mengatur tiap data yang lewat sehingga dapat diatur pembagian *bandwidth* secara merata.

- 1. Bandwidth dibagi menjadi dua jenis yaitu :
  - a. *Up stream* adalah *bandwidth* yang digunakan untuk mengirim data (misal mengirim *file* ke salah satu alamat jaringan).
  - b. *Down stream* adalah *bandwidth* yang digunakan untuk menerima data (misal menerima *file* atau data dari satu alamat jaringan).
- 2. Manfaat dari manajemen *bandwidth* adalah :
  - Semua komputer dapat menggunakan *internet* dengan lancar dan stabil walaupun semua unit komputer menggunakan internet dalam waktu yang bersamaan.
- b. Semua bagian unit komputer mendapatkan *bandwidth* sesuai dengan kebutuhan koneksi *internet*.
- c. Memaksimalkan *bandwidth* di semua unit komputer.

# 2.9 QoS (Quality of Service)

Quality of Service (QoS) merupakan metode pengukuran tentang seberapa baik jaringan dan merupakan suatu usaha untuk mendefinisikan karakteristik dan sifat dari satu servis. QoS digunakan untuk mengukur sekumpulan atribut kinerja yang telah dispesifikasikan dan diasosiasikan dengan suatu service. (Wulandari, 2016) Model Monitoring QoS terdiri dari komponen monitoring application, QoS monitoring, monitor, dan monitored objects.

1. Monitoring Application

Merupakan sebuah antarmuka bagi *administrator* jaringan. Komponen ini berfungsi mengambil informasi lalu lintas paket data dari monitor, menganalisanya dan mengirimkan hasil analisis kepada pengguna. Berdasarkan hasil analisis tersebut, seorang *administrator* jaringan dapat melakukan operasi - operasi yang lain.

2. QoS Monitoring

Menyediakan mekanisme monitoring *QoS* dengan mengambil informasi nilai - nilai parameter *QoS* dari lalu lintas paket data.

#### 3. Monitor

Mengumpulkan dan merekam informasi lalu lintas paket data yang selanjutnya akan dikirimkan kepada monitoring application. Monitor melakukan pengukuran aliran paket data secara waktu nyata dan melaporkan hasilnya kepada *monitoring application*.

# 4. Monitored Objects

Merupakan informasi seperti atribut dan aktifitas yang dimonitor di dalam jaringan. Di dalam konteks *QoS monitoring*, informasi - informasi tersebut merupakan aliran - aliran paket data yang di monitor secara waktu nyata. Tipe aliran paket data tersebut dapat diketahui dari alamat sumber (source) dan tujuan (*destination*) di layer - layer *IP*, *port* yang dipergunakan misalnya *UDP* atau *TCP*, dan parameter di dalam paket *RTP*.

Menurut informasi *QoS* yang dapat diperoleh, monitoring *QoS* dapat diklasifikasikan ke dalam dua kategori yaitu monitoring *QoS* dari ujung ke ujung (*end to end QoS* monitoring (*EtE QM*)) dan monitoring distribusi *QoS* per *Node* (*Distribution Monitoring (DM*)). Di dalam *EtE QM*, monitoring *QoS* dilakukan dengan cara mengukur parameter - parameter *QoS* dari pengirim kepada penerima. Sedangkan di dalam *DM*, proses monitoring *QoS* dilakukan di segmen - segmen jalur pengiriman atau antara node - node tertentu yang dikehendaki di sepanjang jalur pengiriman paket data.(Wulandari, 2016)

#### 2.10 Schedule Time

*Schedule time* adalah rencana alokasi waktu untuk menentukan jadwal penggunaan dalam mengakses internet. Maksudnya adalah menentukan jadwal kebebasan dan jadwal yang terlarang dalam menggunakan layanan hotspot.

#### 2.11 Voucher

Voucher adalah apabila kita ingin merancang sebuah jaringan hotspot untuk proses *login* menggunakan *id user* dan *password* untuk dapat *connect internet* pada jaringan. *Id* dan *pasword* kita dapat dari sebuah aplikasi untuk *generate id* dan *password* tersebut sesuai dengan durasi yang diinginkan. (Publikasi, 2014)

#### 2.12 Serangan Pada Jaringan Nirkabel

Untuk mengamankan jaringan nirkabel yang kita miliki, ada baiknya perlu kita ketahui beberapa jenis serangan yang terdapat pada jaringan wireless sebagai berikut:

## 1. DoS/DDoS

Merupakan bentuk serangan pada jaringan komputer yang berusaha untuk menghabiskan sumber daya sebuah peralatan komputer sehingga jaringan komputer menjadi terganggu. Proses awal koneksi dengan menggunakan protokol TCP/IP adalah three way handshake. Proses ini dimulai pada saat klien mengirimkan paket dengan tanda SYN, kemudian pihak server akan menjawab dengan mengirimkan tanda SYN dan ACK dan pihak klien akan kembali mengirimkan dengan tanda ACK. Ketika koneksi sudah terbuka sampai salah satu pihak mengirimkan paket FIN atau RST terjadi *connection time-out*. Selain terjadi inisiasi koneksi, juga terjadi pertukaran data parameter agar koneksi dapat berjalan dengan baik. (Studi et al., 2017)

## 2. Man in The Middle Attacks

Serangan ini berperan yaitu memotong jalur di tengah antara access point dan client. Serangan ini mirip serangan jaringan berbasis kabel. Dengan menggunakan sebuah program, penyerang dapat memposisikan dirinya berada di antara lalu lintas komunikasi data dalam jaringan nirkabel.

## 3. Active Attacks (Serangan Aktif)

Jenis serangan ini yaitu penyerang bertujuan untuk masuk ke jaringan *WLAN*, dan akan berusaha mengambil data atau bahkan merusak jaringan. Penyerang akan berusaha menembus sistem sampai ke *level* admin jaringan *WLAN* sehingga dapat melukukan perubahan konfigurasi seperti seorang admin. Dampak dari serangan jenis ini tidak sebatas pada jaringan wireless Lan saja, namun bisa melebar hingga keseluruh jaringan.

# **BAB III**

# **METODE PENELITIAN**

# 3.1 Tahapan Penelitian

Tahapan penelitan yang dilakukan secara umum dapat dilihat pada workflow diagram sebagai berikut:

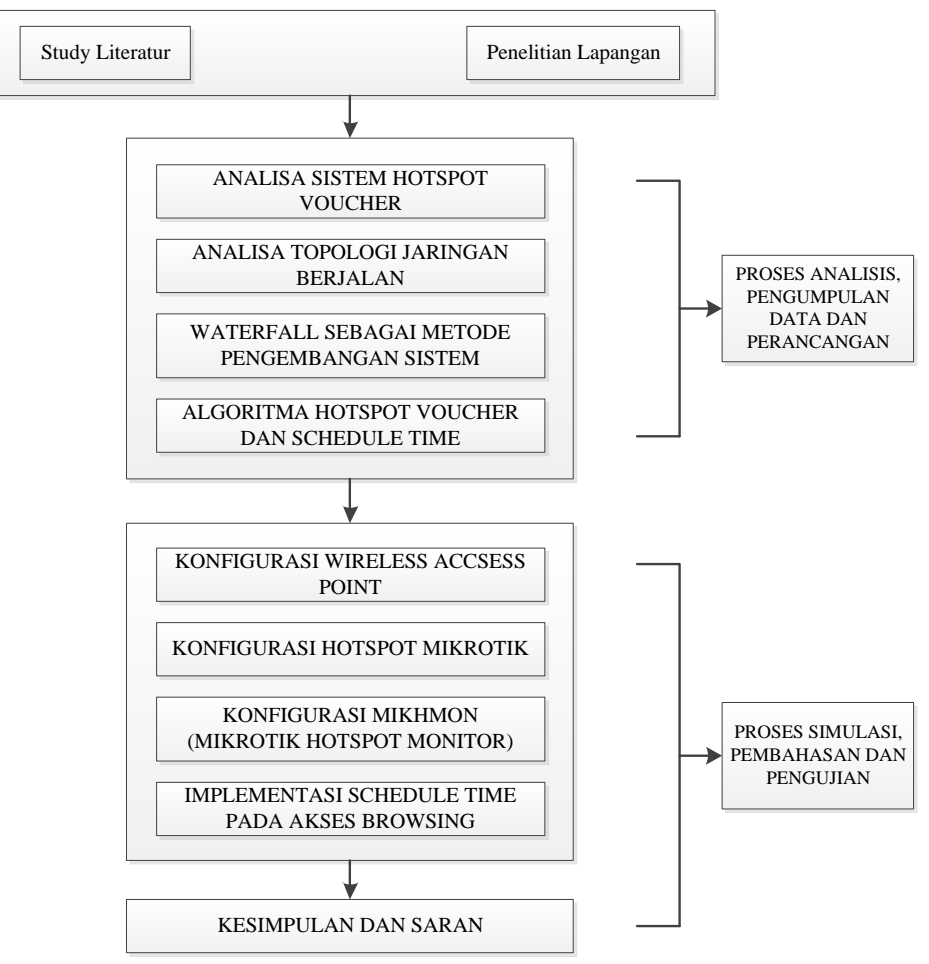

Gambar 3.1: Workflow Diagram

## 3.2 Metode Pengumpulan Data

Adapun proses yang dilalui penulis dalam pengumpulan data guna membantu dalam penulisan ini, yaitu:

1. Study Literatur

Study literarur adalah penelitian yang dilakukan dengan cara membaca buku - buku referensi yang berkaitan dengan skripsi. Seperti: jurnal, buku tentang mikrotik, jaringan wlan dan hotspot.

2. Penelitian Lapangan

Penelitian kelapangan di lakukan di sekolah SMKN 5 Medan dengan cara mengambil data - data yang diperlukan. Adapun data yang di dapatkan dari penelitian ini adalah:

- a. *Bandwidth* yang di perlukan untuk membagun jaringan hotspot voucher.
- b. *Hardware* dan *Software* yang di perlukan untuk merancang hotspot voucher.
- Ruangan ruangan disekolah yang akan di sambungkan dengan jaringan hotspot.

Teknik pengumpulan data dapat di lakukan dengan cara:

- a. Kuesioner, teknik ini di lakukan dengan cara memberikan pertanyaan kepada staf ahli bidang network atau kepala lab komputer yang ada di sekolah SMKN 5 Medan secara tertulis.
- b. Wawancara, teknik ini di lakukan dengan cara tanya jawab kepada kepala lab komputer dan siswa secara bertatap muka supaya mengetahui apa yang di perlukan dalam memanfaatkan jaringan yang sudah ada.

## 3.3 Analisa Sistem Hotspot Voucher

Analisa sistem *hotspot voucher* merupakan analisa dalam mengidentifikasikan permasalahan yang terjadi dalam sistem *hotspot*, perangkat yang digunakan dalam membangun sistem hotspot voucher meliputi perangkat keras (*hardware*), perangkat lunak (*software*) dan pengguna (*user*). Analasis ini sangat diperlukan dalam tahap perancangan dimana analasis ini meliputi indentifikasi permasalahan yang terjadi, analasis topologi jaringan, perancangan topologi jaringan menggunakan sistem *hotspot voucher* menggunakan mikhmon, serta perhitungan dengan parameter *QoS*.

Hal ini bertujuan untuk meningkatkan koneksi jaringan di dunia pendidikan khususnya di sekolah SMKN 5 Medan, dimana saat ini begitu bebasnya para siswa dan guru mengunakan internet yang tidak di batasi akses kecepatannya dan *user* loginnya. Sehingga sangat mudah terjadinya *conflig IP*, akses yang lambat untuk

pengguna selanjutnya. Hal ini sangat merugikan karena kuota pada akses internet akan melebihi batas kuota yang telah disediakan oleh pihak *indihome*. Untuk itu SMKN 5 Medan akan merancang *hotspot voucher* dengan jaringan *WLAN*.

Dimana sistem yang akan di rancang ini sangat mudah untuk di konfigurasi, serta proses intalasi sistem pada topologi yang tidak begitu rumit, dan dapat digunakan di laptop maupun *PC* Lab dan *smartphone* para penggunanya.

Dalam pembuatan *hotspot voucher* yang perlu di perhatikan adalah *port* yang akan digunakan untuk membuat *hotspot* terlebih dahulu di mikrotik, maka disini terdapat 2 *port ether* dimana, *ether* 1 dijadikan sebagai *IP public* yang dapat koneksi ke *WAN*, dan *ether* 2 bertujuan untuk *hotspot* yang akan digunakan nantinya pada jaringan *local*.

## 3.4 Teknik Perancangan Hotspot Voucher dan Schedule Time

# 3.4.1 Analisa Topologi Jaringan Berjalan

Jaringan yang telah terbentuk di SMKN 5 Medan berbasis *local* dimana jaringan tersebut digunakan untuk *share folder* dan *file*, jaringan berbasis *local* ini dimiliki untuk keseluruhan ruangan belajar, dimana setiap *IP Address* yang digunakan harus secara *static* karena akan memudahkan pengguna untuk mengetahui dalam tiap *PC* berapa *IP Addressnya*. Jaringan *local* ini medianya terbagi menjadi 2 yaitu *nirkabel* dan kabel. Jaringan nirkabel (wireless) dimana jarngan ini proses pengiriman file menggunakan sinyal, jika sinyal tersebut adanya gangguan maka proses pengiriman file tersebut akan lama sampai pada tujuan, sedangkan yang kabel menggunakan kabel UTP, proses pengiriman file menggunakan kabel lebih cepat di bandingkan dengan nirkabel karena pada saat kita mengirimkan file maka file tersebut akan di bawa melalui jalur kabel yang dituju sesuai dengan urutan warna pada kabel UTP tersebut. Dimana jaringan ini hanya dilalui 1 jalur dari modem ADSL ke switch hub sebagai penghubung antar jaringan sedangkan wireless accespoint bertujuan untuk mengubungkan atau meneruskan jaringan menggunakan nirkabel dan laptop sebagai user menangkap sinyal yang telah di berikan oleh wireless accespoint.

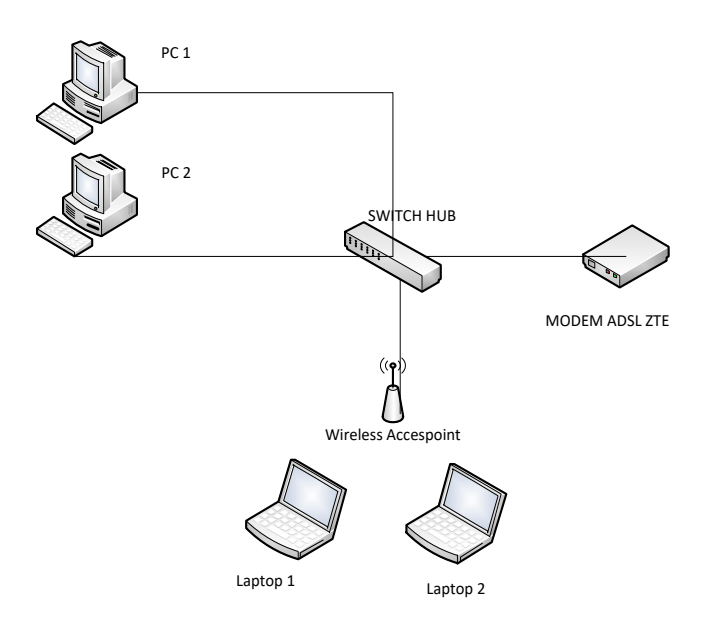

Gambar 3.2 Topologi jaringan yang berjalan pada SMKN 5 MEDAN.

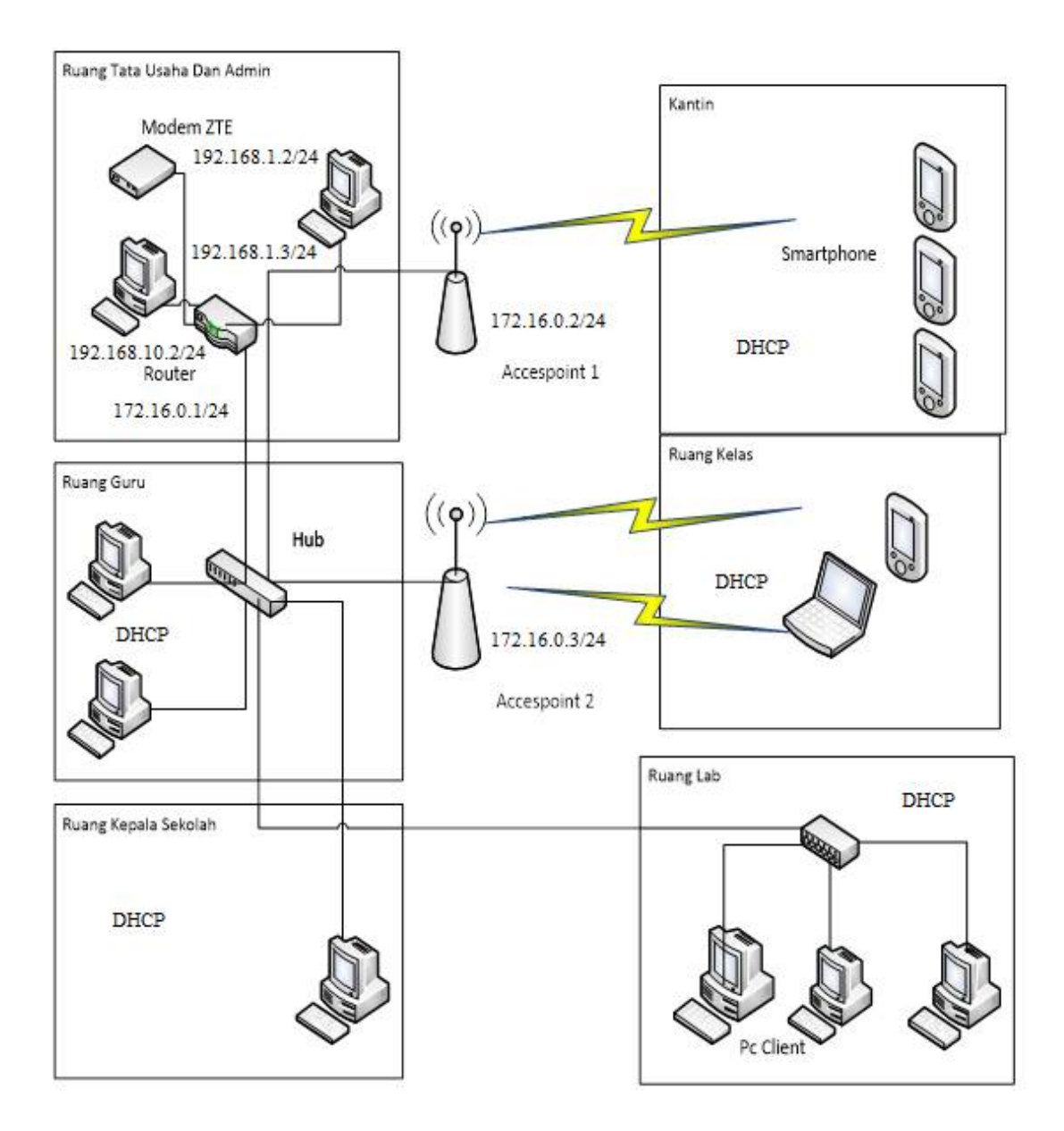

Gambar 3.3 Topologi fisik yang akan di terapkan pada SMKN 5 Medan.

## 3.4.2 Metode Pengembangan Sistem

Metode pengembangan sistem adalah metode, prosedur, konsepkonsep pekerjaan, aturan-aturan yang akan digunakan untuk mengembangkan suatu sistem. Metode pengembangan yang digunakan Waterfall tahapan adalah terdiri dari requirements, design, implementation, testing, deployment dan maintenance.

Penulis mengembangkan metode pengembangan *waterfall* dikarenakan tahap - tahap yang ada pada metode pengembangan *waterfall* paling cocok digunakan pada penelitian ini. Yaitu penelitian yang berhubungan dengan jaringan membutuhkan tahap *requirements*, *design, implementation, testing, deployment* dan *maintenance*.

1. Tahap *Requirements* 

Model pengembangan sistem *waterfall* dimulai pada fase *Requirements*. Dimana pada tahap ini dilakukan proses perumusan masalah, mengidentifikasi konsep dari *hotspot voucher*, menganalisa dengan melakukan perbandingan komponen komponen yang terdapat pada model - model yang ada, yang bertujuan sebagai acuan penulis untuk menggunakan teknologi tersebut dalam penelitian ini, serta memahami bentuk penyelesaian masalah.

# a. Analisis Sistem Hotspot

Analisis ini mengenai gambaran umum dari sistem hotspot voucher yang akan dibangun dan diimplementasikan.

# b. Kebutuhan Perangkat Sistem

Analisis ini mencakup kebutuhan dari perangkat keras, perangkat lunak dan kebutuhan konektifitas dari sistem *Hotspot Voucher* yang akan dibangun.

2. Tahap Design

Tahapan selanjutnya adalah perancangan (*design*). Pada tahap ini, penulis membaginya dalam tiga kegiatan yaitu perancangan topologi jaringan dan konfigurasi Ip address kedalam *Router* Dan *Client* 

a. Perancangan Topologi Jaringan

Adapun topologi jaringan yang digunakan dalam perancangan jaringan di SMKN 5 Medan adalah topologi *star*. Topologi ini mengunakan *hub/switch* untuk menghubungkan dari komputer satu ke komputer yang lain. *Hub/ switch* berfungsi untuk menerima sinyalsinyal dari komputer dan meneruskan ke semua komputer yang terhubung dengan *hub/swich* tersebut.

# 1) Spesifikasi Device

Adapun sepesifikasi *device* yang digunakan adalah sebagai berikut Modem IndiHome ZTE F609 Fiber Optic dan 4-port 10/100 ethernet router berfungsi sebagai sumber internet.

#### 2) *Switch* TL-SG1008PE

Switch adalah perangkat jaringan yang beroperasi di OSI Layer 2, Data Link Layer. Perangkat tersebut sebagai penyambung atau concentrator dalam jaringan. Berbeda dengan hub, switch tidak dapat mengalami collision karena switch dapat mengenal MAC Address / Physical Address sehingga switch dapat memilah data yang akan ditransmisikan.

 Router mikrotik yang digunakan berfungsi sebagai pembagi kecepatan internet (*bandwidth*).

#### 4) MIKHMON

MikroTik Hotspot Monitor adalah aplikasi berbasis web (MikroTik API PHP class) untuk membantu manajemen hotspot mikrotik. Khususnya mikrotik yang tidak mendukung user manager. MIKHMON bukan radius server, jadi tidak harus selalu aktif. MIKHMON dapat diaktifkan saat dibutuhkan atau sesuai kebutuhan.

- 5) Laptop sebagai *client* dengan menggunakan *Operating System* (OS)
   Windows 7 Ultimate 32 bit, dengan spesifikasi sebagai berikut :
  - a) Processor : Intel®Core i3-2310M
  - b) Motherboard : intel
  - c) RAM: 2 GB DDR3
  - d) Hardisk : 500 GB
  - e) WIFI a/b/g/n
- 6) Kabel UTP (Unshielded Twisted Pair) kabel yang digunakan adalah kabel UTP Kategori 5 : Untuk protocol fast ethernet dengan kecepatan data hingga 100 Mbps.

# b. Konfigurasi IP Address Kedalam Router Dan Client

Topologi jaringan yang digunakan perlu deskripsi yang akan diterapkan sehingga memudahkan dalam instalasi jaringan di lapangan. Adapun konfigurasi *IP Address* yang akan dirancang di SMKN 5 Medan dapat di lihat pada **gambar 3.4** berikut :

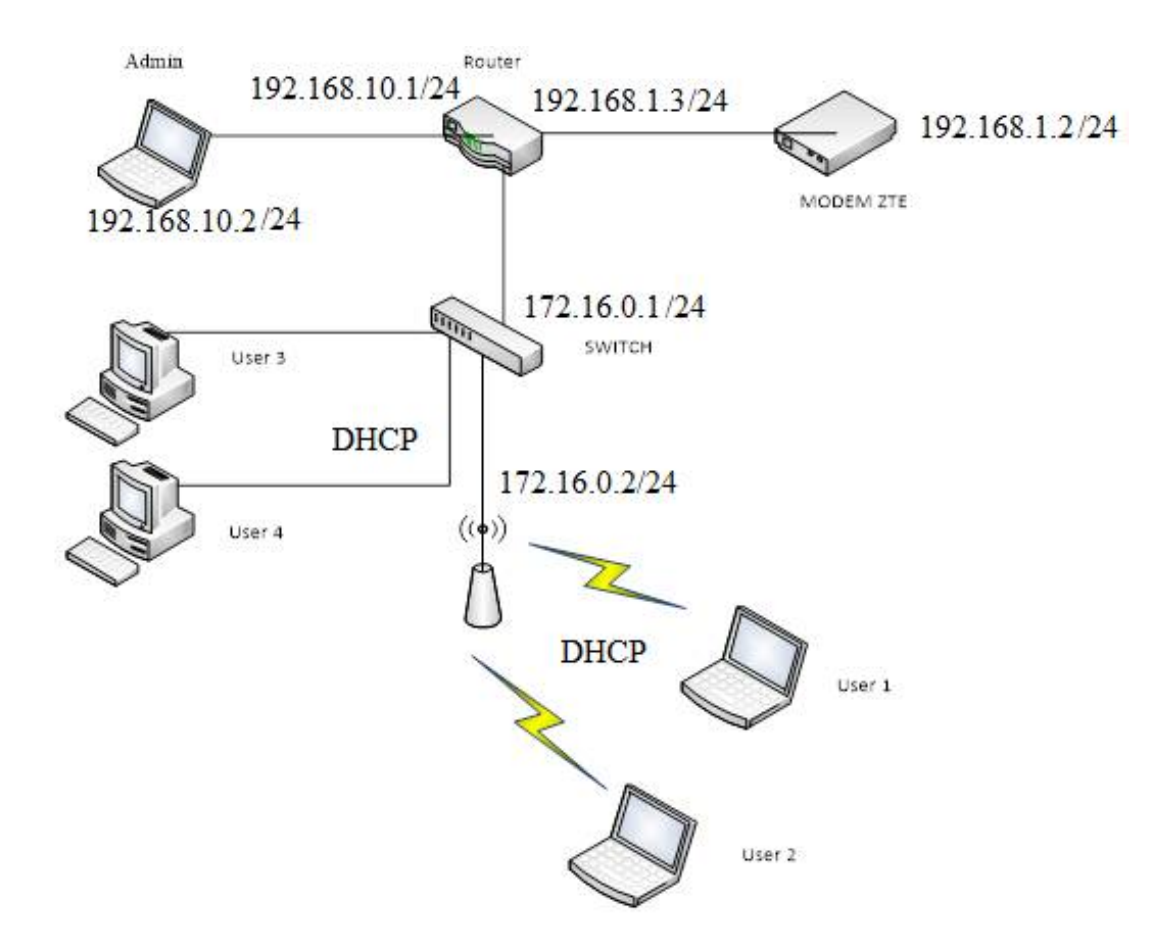

Gambar 3.4 Topologi logic di SMKN 5 MEDAN.

| Perangkat          | Status               | IP Address   | Subnemask     | Gateway      | DNS                 |
|--------------------|----------------------|--------------|---------------|--------------|---------------------|
| Modem              | WAN                  | 192.168.1.2  | 255.255.255.0 | 192.168.1.1  | 8.8.8.8,<br>8.8.4.4 |
| D                  |                      | 192.168.1.3  |               |              | 0.0.0.0             |
| Router<br>Mikrotik | Routing Hs           | 172.16.0.1   | 255.255.255.0 | 192.168.1.1  | 8.8.8.8, 8.844      |
| WIIKIOUK           |                      | 192.168.10.1 |               |              | 0.0.1.1             |
| Wireless           | Access<br>Point      | 172.16.0.2   | 255.255.255.0 | 172.16.0.1   | 8.8.8.8,<br>8.8.4.4 |
| Switch             | Penghubung           | -            | -             | -            | -                   |
| Laptop             | Client               | DHCP         | -             | -            | -                   |
| User               | Pengguna<br>(Client) | DHCP         | -             | -            | -                   |
| Laptop             | Admin                | 192.168.10.2 | 255.255.255.0 | 192.168.10.1 | 8.8.8.8,<br>8.8.4.4 |

**Tabel 3.1** Perancangan Konfigurasi Managemen IP Address secara static danDHCP.

Pada gambar 3.4 rancangan topologi jaringan diatas menjelaskan bahwa topologi yang di rancang menggunakan *Modem IndiHome ZTE* F609 *Fiber Optic* dalam hal ini mengggunakan paket *INDIHOME-SPEEDY* 40 *Mbps* kemudian *IP Address LAN modem* diteruskan ke *mikrotik* untuk di *setting routing* ke masing-masing *port LAN mikrotik* sesuai dengan fungsi yang telah digambarkan pada gambar topologi diatas. *Port* 1 *mikrotik* menerima *IP* yang disediakan oleh *modem ADSL* kemudian *port* 2 *mikrotik* akan mengirimkan *IP Address* yang telah di set dan dihubungkan *port swicth*, dan *port mikrotik* lainnya yaitu *port* 3 terhubung ke *port LAN laptop Admin. Port* 4 dan *port* 5 pada mikrotik tidak *setting*, untuk *standby* saja apabila *port* 2 dan 3 terjadi kerusakan.

Pada Tabel 3.1 dapat dilihat konfigurasi rancangan topologi jaringan lengkap konfigurasi Address. ADSL dengan IP IP modem di setting LAN gateway=192.168.1.1 dengan netmask 255.255.255.0, dalam hal ini penulis menggunakan IP Address kelas C dikarenakan implementasi jaringan hanya skala kecil yaitu sekolah SMKN 5 Medan, dengan adanya routerboard RB750r2 akan menambah kontrol management bandwidth lebih baik apalagi akan diterapkan konsep hotspot untuk memanagement rate limit setiap user yang login sesuai dengan profile user yang di setting. Adapun daftar hotspot user yang dirancang pada tabel 3.2 berikut :

| No. | Total<br>Bandwidth | User<br>Profile   | Kecepatan rate<br>limit bandwidth | Username | Password |
|-----|--------------------|-------------------|-----------------------------------|----------|----------|
| 1   | 20.14              | Kepala<br>Sekolah | 3Mbps/1Mbps                       | 1k***    | ****     |
| 2   |                    | Tata<br>Usaha     | 2Mbps/1Mbps                       | 2k***    | ****     |
| 3   | 20 Mops            | Guru              | 1Mbps/1Mbps                       | 3k***    | ****     |
| 4   |                    | Tamu              | 1Mbps/1Mbps                       | 4k***    | ****     |
| 5   |                    | Siswa             | 512Kbps/512Kbps                   | 5k***    | ****     |

 Tabel 3.2 Daftar Pembagian Bandwidth Pada Hotspot Mikrotik

Dari tabel diatas dapat dijelaskan bahwa total keseluruhan *bandwidth* yang digunakan di SMKN 5 Medan adalah 20*Mbps*. Pada *mikrotik* akan di *setting hotspot* pada *port* 2 *mikrotik* dengan kecepatan *bandwidth* yang di setting pada *user profile* berbeda - beda agar terlihat perbedaan prioritasnya sesuai dengan kebutuhan akses

internet dengan masing - masing profiles yang ada disekolah SMKN 5 Medan, yaitu kepala sekolah dengan bandwidth 3Mbps dengan username kode 1k dan password sesuai yang diberikan oleh sistem MIKMON, tata usaha dengan kecepatan bandwidth 2Mbps untuk username dengan kode 2k dan password yang diberikan oleh sistem pada mikrotik, guru dengan kecepatan bandwidth 1Mbps untuk username dengan kode 3k dan password yang di berikan oleh sistem pada mikrotik, tamu dengan kecepatan bandwidth 1Mbps untuk username dengan kode 4k dan password yang di berikan oleh sistem pada mikrotik, tamu dengan kecepatan bandwidth 1Mbps untuk username dengan kode 4k dan password yang di berikan oleh sistem pada mikrotik, yang terakhir yaitu siswa dengan kecepatan bandwidth 512Kbps untuk username dengan kode 5k dan password yang di berikan oleh sistem pada mikrotik.

3. Tahap Implementasi

Tahapan selanjutnya adalah implementasi, dimana hasil dari setiap tahap akan di implementasikan. Proses yang akan di lakukan adalah cara mengkonfigurasi *routerborad ke hotspot voucher* 

4. Tahap Testing

Pada *Waterfall* proses testing (pengujian) digolongkan pada fase ini. Pengujian ini termasuk didalamnya, yaitu aktifitas pengoperasian dan pengamatan sistem.

## 5. Tahap Deployment dan Maintenance

Pada *Waterfall* aktivitas perawatan, pengamatan, pemeliharaan dan pengelolaan dikategorikan pada fase ini. Fase ini meliputi aktifitas perawatan dan pemeliharaan dari keseluruhan sistem yang sudah dibangun, di tahap inilah proses jika terjadinya kesalahan baik konfigurasi atau penginputan serta pembuatan server akan berjalan dengan baik atau tidak.

|     |                | Koda | Jumlah Jam  | Situs Yang tio | lak Diperbo | olehkan  |
|-----|----------------|------|-------------|----------------|-------------|----------|
| No  | User Profil    | Koue | Juinan Jain | Diakses Pada   | Jam-Jam T   | Sertentu |
| 1.0 |                | User | Koneksi     |                |             |          |
|     |                |      |             | Facebook       | Youtube     | Twitter  |
|     | IZ 1 0 1 1 1   | 11   | 0.41        | 00.00.00.20    | TT: 1 1     | TT: 1 1  |
|     | Kepala Sekolah | IK   | 24Jam       | 08.00 - 09.30  | Пак         | Tidak    |
| 1   |                |      |             |                |             |          |
|     | Tata Usaha     | 2k   | 24Jam       | 08.00 - 09.30  | Tidak       | Tidak    |
| 2   |                |      |             |                |             |          |
|     | Guru           | 3k   | 16Jam       | 08.00 - 09.30  | Tidak       | Tidak    |
| 3   |                |      |             |                |             |          |
|     | Tamu           | 4k   | 8Jam        | 08.00 - 09.30  | Tidak       | Tidak    |
| 4   |                |      |             |                |             |          |
| 5   | Siswa          | 5k   | 8Jam/Bulan  | 08.00 - 09.30  | Tidak       | Tidak    |
|     |                |      |             |                |             |          |

 Tabel 3.3 Jadwal Yang tidak Dapat di akses Pada Jam Tertentu

Dari tabel di atas dapat dijelaskan bahwa *facebook* tidak dapat diakses pada pukul 08.00 s/d 09.30, begitu pula untuk *youtube* dan *twitter* juga tidak dapat di akses. Untuk akses internet menggunakan kode *user* berdasarkan dari data yang telah di berikan oleh *admin*.

## 3.4.3 Anggaran Biaya

Berikut list anggaran biaya sebagai pendukung penerapan jaringan hotspot voucher

| NO | PERANGKAT<br>JARINGAN   | MERK/TYPE                         | UNIT    | HARGA (Rp)   |
|----|-------------------------|-----------------------------------|---------|--------------|
| 1  | LAPTOP                  | DELL INSPIRON14 / 5000<br>SERIES  | 1       | Rp 5.300.000 |
| 2  | MODEM                   | INDI HOME ZTE F609 FIBER<br>OPTIC | 1       | Rp 100.000   |
| 3  | ROUTER<br>MIKROTIK      | RB941-2nD (hAP-Lite)              | 1       | Rp. 300.000  |
| 4  | ACCESS POINT<br>TP-LINK | TP-Link TL-WA901ND wireless N450  | 1       | Rp 430.000   |
| 5  | KABEL UTP               | BELDEN CAT 5                      | 10Meter | Rp 50.000    |
| 6  | RJ 45                   | AMP CAT 5E                        | 1 Kotak | Rp 150.000   |
|    |                         | TOTAL                             |         | Rp 6.330.000 |

Tabel 3.4: Anggara Biaya Perangkat Jaringan.

Sumber:(https://www.bhinneka.com)

# 3.5 Perhitungan QoS

*QoS* merupakan metode pengukuran tentang seberapa baik jaringan dan merupakan suatu usaha untuk mendefinisikan karakteristik dan sifat dari satu servis. Adapun perhitungan pada *QoS* sebagai acuan untuk penilaian kualitas jaringan dikatakan baik. Diketahui data dari analisa topologi jaringan pada **tabel 3.5** sebagai berikut:

| No. | Jumlah<br>data<br>yang<br>dikirim<br>(Bytes) | Between<br>First<br>and last<br>packet | Paket<br>yang<br>dikirim | Paket<br>Yang<br>Hilang | Delay | Total<br>Delay | rata-<br>rata<br>Dellay | Total<br>Paket<br>Yang<br>Diterima |
|-----|----------------------------------------------|----------------------------------------|--------------------------|-------------------------|-------|----------------|-------------------------|------------------------------------|
| 1   | 1679574                                      | 78.34                                  | 2501                     | 67                      | 3100  | 54.02          | 2917                    | 31.12                              |

Tabel 3.5: Data analisa topologi jaringan.

# 1. Throughput

Yaitu kecepatan (rate) transfer data efektif, yang diukur dalam bps. Throughput merupakan jumlah total kedatangan paket yang sukses yang diamati pada tujuan selama interval waktu tertentu dibagi oleh durasi interval waktu tersebut. Persamaan perhitungan throughput :

Throughput = 

| Tab        | Tabel 3.6: Throughput. |        |  |  |  |
|------------|------------------------|--------|--|--|--|
| Kategori   |                        |        |  |  |  |
| Throughput | Throughput             | Indeks |  |  |  |
| Sangat     |                        |        |  |  |  |
| Bagus      | 100                    | 4      |  |  |  |
| Bagus      | 75                     | 3      |  |  |  |
| Sedang     | 50                     | 2      |  |  |  |
| Jelek      | <25                    | 1      |  |  |  |

Sumber: (Wulandari, 2016)

Throughput =  $\frac{1679574 (Bytes)}{78.34(Between First and last packet)} = 0.214 MBit/sec$ 

# 2. Delay (Latency)

Adalah waktu yang dibutuhkan data untuk menempuh jarak dari asal ketujuan. Delay dapat dipengaruhi oleh jarak, media fisik, kongesti atau juga waktu proses yang lama. Menurut versi *TIPHON* (Joesman 2008), besarnya *delay* dapat diklasifikasikan dan persamaan perhitungan *delay* sebagai berikut:

| Delay rata – ra           | ta = |
|---------------------------|------|
| Total Delay               | (2)  |
| Total paket yang diterima |      |

| Kategori<br>delay | Besar delay    | indeks |
|-------------------|----------------|--------|
| Sangat Bagus      | <150ms         | 4      |
| Bagus             | 150 s/d 300 ms | 3      |
| Sedang            | 300 s/d 450 ms | 2      |
| Jelek             | <450           | 1      |

 Tabel 3.7: One-Way Delay/Latensi

Sumber: (Wulandari, 2016)

$$Delay Rata - Rata = \frac{54.02}{2917} = 0.018 \text{ Detik}$$

# 3. Jitter (Variasi Kedatangan paket)

*Jitter* lazimnya disebut variasi delay. Terdapat empat kategori penurunan performansi jaringan berdasarkan nilai *peak jitter* sesuai dengan versi *TIPHON* (Joesman 2008), persamaan perhitungan *jitter* yaitu :

```
Delay rata - rata =
 Total Variasi Delay
```

Total variasi delay diperoleh dari : Total variasi delay = Delay - Rata-rata Delay

| Tabel 3.8 Jitter  |                   |        |  |  |
|-------------------|-------------------|--------|--|--|
| Kategori<br>Delay | Besar<br>Delay    | Indeks |  |  |
| Sangat Bagus      | 0 ms              | 4      |  |  |
| Bagus             | 0 s/d 75<br>ms    | 3      |  |  |
| Sedang            | 75 s/d<br>125 ms  | 2      |  |  |
| Jelek             | 125 s/d<br>225 ms | 1      |  |  |

Sumber: (Wulandari, 2016)

Total variasi delay = 3100-2917 = 183

$$Delay Rata - Rata = \frac{183}{31.12} = 5.88046$$

4. Packet Loss

Packet loss merupakan persentase hilangnya paket saat pengiriman data. Nilai

packet loss sesuai dengan versi TIPHON (Joesman 2008) sebagai berikut :

| Tabel 3.9 : Packet Loss  |                |        |  |  |
|--------------------------|----------------|--------|--|--|
| Kategori<br>delay        | Besar<br>delay | Indeks |  |  |
| Sangat                   | 0              | 4      |  |  |
| Bagus                    |                |        |  |  |
| Bagus                    | 3              | 3      |  |  |
| Sedang                   | 15             | 2      |  |  |
| Jelek                    | 25             | 1      |  |  |
| Sumber: (Wulandari 2016) |                |        |  |  |

Sumber: (Wulandari, 2016)

$$Packet \ Loss = \frac{data \ yang \ dikirim - paket \ data \ yang \ diterima}{paket \ data \ yang \ dikirim} x100\%$$

$$Delay Rata - Rata = \frac{1679574 - 311200}{2501000} \times 100 = 0.5471$$

Dari perhitungan di atas didapat tabulasi data pada tabel 3.10 sebagai berikut :

| Pengujian<br>QoS<br>Jaringan<br>SMKN 5 | Troughput | Delay<br>(latency) | Jitter  | Packet<br>Loss |
|----------------------------------------|-----------|--------------------|---------|----------------|
| Medan                                  | 214       | 0.018              | 5.88046 | 0,5471         |
| Indeks                                 | 4         | 4                  | 3       | 4              |
| Kualitas                               |           |                    |         |                |
| Keterangan                             | Sangat    | Sangat             | Bagus   | Sangat         |
|                                        | Bagus     | Bagus              |         | Bagus          |

**Tabel 3.10** Tabulasi data pengujian jaringan SMKN 5 Medan

# 3.6 Algoritma

Algoritma adalah suatu metode khusus yang tepat dan terdiri dari serangkaian langkah yang terstruktur dan dituliskan secara matematis, yang akan dikerjakan untuk menyelesaikan suatu masalah dengan bantuan komputer. Sedangkan algoritma pemrograman adalah langkah - langkah yang ditulis secara berurutan untuk menyelesaikan masalah pemrograman komputer. (*Maulana, Studi, & Mesin, 2017*).

Dalam hal ini penulis akan membahas tentang beberapa algoritma yang digunakan dalam merancang topologi jaringan di SMKN 5 Medan.

1. Algoritma Login Hotspot

Adapun algoritma dan *login hotspot* yang digunakan untuk mengecek *username* dan *password* yang *login* pada jaringan *hotspot* SMKN 5 Medan:

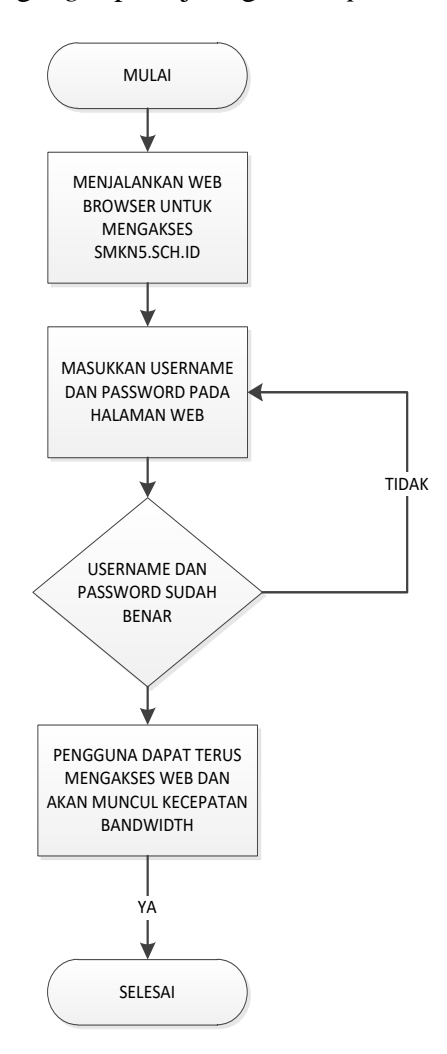

Gambar 3.5 Flowchart untuk login page hotspot.

# 2. Algoritma Membuat Voucher Hostpot

Adapun *algorithm* dalam pembuatan *voucher hotspot* yang akan digunakan dalam *login* di *web browser* pada jaringan *hotspot* SMKN 5 Medan dapat dilihat pada gambar 3.5 sebagai berikut;

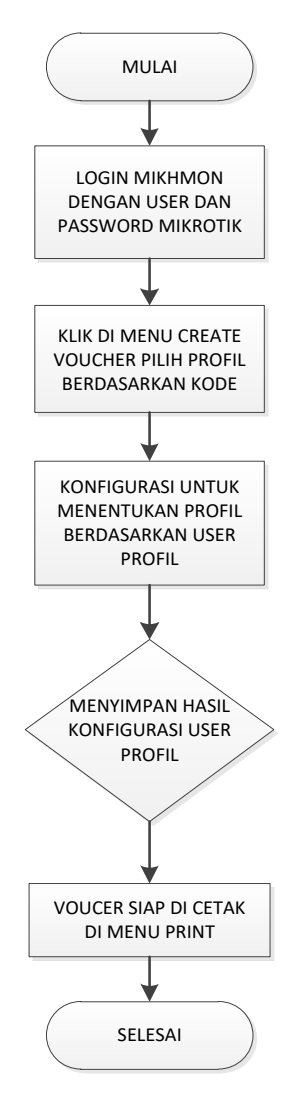

Gambar 3.6 Flowchart membuat voucher berdasarkan user profile.

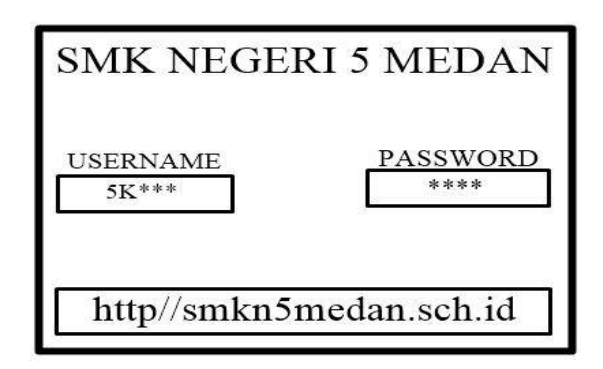

Gambar 3.7 Tampilan voucher hotspot.

3. Algoritma Membuat User Profil Voucher Dengan Schedule Time

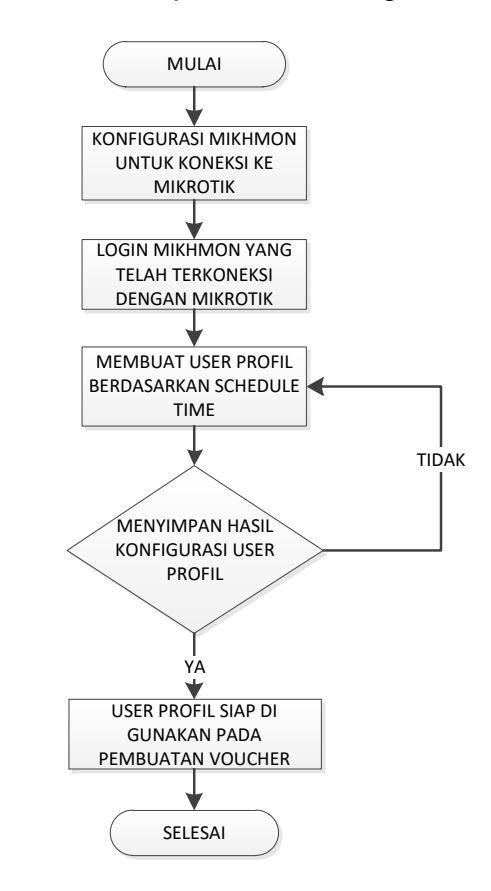

Gambar 3.8 Flowchart membuat user profil menggunakan schedule time.

# 3.7 Perancangan Tampilan Halaman Login dan Logout Hotspot SMKN 5 Medan

Adapun perancangan tampilan halaman *login hotspot* dapat di lihat pada gambar 3.9 berikut :

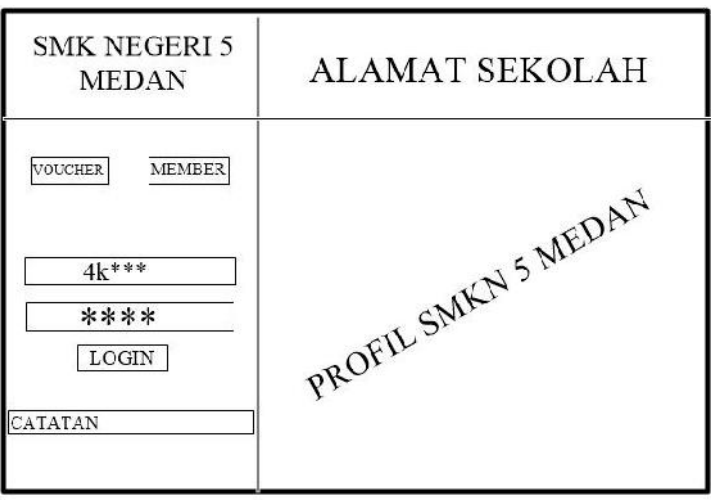

Gambar 3.9 Tampilan halaman login page.

Adapun perancangan tampilan halaman *logout hotspot* dapat di lihat pada gambar 3.10 berikut :

| STAT                          | STATUS HOTSPOT |                     |  |  |  |  |
|-------------------------------|----------------|---------------------|--|--|--|--|
| HOTSPOT<br>SMK NEGERI 5 MEDAN |                |                     |  |  |  |  |
|                               | USER           | ADMIN               |  |  |  |  |
|                               | IP Address     | 172.16.0.253        |  |  |  |  |
|                               | MAC            | B0:C0:90:15:2A:B3   |  |  |  |  |
|                               | UL DL          | 54.1 KiB   66.7 KiB |  |  |  |  |
|                               | AKTIF 28s      |                     |  |  |  |  |
| LOGOUT   KELUAR               |                |                     |  |  |  |  |

Gambar 3.10 Tampilan halaman logout page.

### **BAB IV**

# HASIL DAN PEMBAHASAN

## 4.1 Peralatan Yang Dibutuhkan Dalam Pengujian Hostpot Voucher

Pada bagian ini akan dijelaskan mengenai alat - alat yang dibutuhkan dan *software* yang akan digunakan sesuai kebutuhan di lapangan adalah sebagai berikut:

1. Laptop

Laptop yang digunakan sebagai *server* dan *client* mempunyai spesifikasi Intel® Core® CPU i3 @ 2.60 GHz, DDR3 4 Gb Of RAM, HDD 500 GB.

- Modem IndiHome ZTE F609 Fiber Optic dan 4-port 10/100 ethernet.
   Adapun sepesifikasi device yang digunakan adalah sebagai berikut modem indihome ZTE F609 fiber optic dan 4-port 10/100 ethernet router berfungsi sebagai sumber internet.
- 3. *Switch* TL-SG1008PE

Switch adalah perangkat jaringan yang beroperasi di OSI Layer 2, Data Link Layer. Perangkat tersebut sebagai penyambung atau concentrator dalam jaringan. Berbeda dengan hub, switch tidak dapat mengalami collision karena switch dapat mengenal MAC Address / Physical Address sehingga switch dapat memilah data yang akan ditransmisikan.

4. *Router* mikrotik yang digunakan berfungsi sebagai pembagi kecepatan internet (*bandwidth*), dan sebagai Jalur lalu lintas jaringan *hotspot*.

5. Kabel UTP

Kabel di gunakan adalah *UTP Cat* 5 dengan urutan warna kabel *stright* maupun *crosh*, kabel *UTP* berfungsi untuk menghubungkan 1 perangkat dengan perangkat lainnya.

6. Access Point TP-Link TL-WA901ND wireless N450

Wireless TP-LINK N Access Point TL-WA901ND dirancang untuk membangun atau memperluas jaringan wireless N berkecepatan tinggi atau untuk menghubungkan beberapa perangkat *ethernet* seperti perangkat seperti konsol game, media digital adapter, printer, atau perangkat penyimpanan jaringan yang terpasang ke jaringan wireless. Hal ini dirancang dengan menggunakan teknologi  $Align^{TM}$  1-stream untuk memberikan kecepatan tinggi, performa yang tak tertandingi untuk jaringan nirkabel anda pada 300*Mbps. Access point* mendukung sejumlah fungsi yang berbeda yang membuat pengalaman jaringan *nirkabel* anda lebih fleksibel dari sebelumnya. Sekarang, anda dapat menikmati pengalaman Internet yang lebih baik saat men-download, game, video streaming atau dengan aplikasi lain yang mungkin amda ingin gunakan.

Mengadopsi *IEEE* 802.11n teknologi canggih *MIMO* (*Multi input multi output*), secara bersamaan bekerja melalui tiga antena dengan antena teknologi cerdas untuk Tx dan Rx dalam mengatasi gangguan dan degradasi sinyal saat bepergian jarak jauh atau melalui hambatan fisik di

kantor kecil atau besar juga apartemen, mengakibatkan peningkatan yang luar biasa dalam kinerja *nirkabel*, bahkan dalam bangunan baja dan beton. Di atas semua itu, Anda dapat dengan mudah mengambil jaringan *nirkabel* saat koneksi jarak jauh di mana produk terdahulu 11g mungkin tidak.

7. MIKHMON (Mikrotik Hotspot Monitor)

*Mikrotik Hotspot Monitor* adalah aplikasi berbasis web (*mikrotik api php class*) untuk membantu manajemen *hotspot mikrotik*. Khususnya *mikrotik* yang tidak mendukung *user manager*. *MIKHMON* berfungsi sebagai monitoring *hotspot voucher* yang akan di buat dan menampilkan data *voucher* yang aktif pada *mikrotik*. *MIKHMON* bukan radius server, jadi tidak harus selalu aktif. *MIKHMON* dapat diaktifkan saat dibutuhkan atau sesuai kebutuhan.

| <ul> <li>i WIKHMON contents</li> <li>i ⇒ C</li> <li>i ⊗ Not securit</li> </ul>                                                                                                    | +                                                                          | et al.                                                                                | - • ×                                                  |
|----------------------------------------------------------------------------------------------------|----------------------------------------------------------------------------|---------------------------------------------------------------------------------------|--------------------------------------------------------|
| MIKHMON                                                                                                    | ≡ Dashboard                                                                |                                                                                       | zoneart * 🗑 Lagout                                     |
| MikroTik<br>Dashboard<br>Hotspat                                                                                                    | System Data & Time<br>00 10.05 j #u08/1970<br>Uptime 00 10.05              | Eoarc: Name : hAP lite<br>Meak-L. Route: FCARD 9d1-2viD<br>Fouter DS : E42.1 (stable) | CPU Load 1%<br>Free Meming 3.79 MR<br>Free HDD 3.06 MB |
| <ul> <li>Image: Provide state state</li> <li>Image: Provide state</li> <li>Image: Provide state</li></ul> | ♥ Hotspet<br>0 rtcm 1 rcm<br>⊒ Hosper Active ₩Hospet Lives                 | La Aud                                                                                | E Hotspot Log                                          |
| <ul> <li>C Report</li> <li>S retrings</li> <li>About</li> </ul>                                                                                                    | Traffic  cther1  Tr. O Ope, / 1 Maps Tr. O bas / 1 Maps Tr. 0 bas / 1 Maps |                                                                                       |                                                        |
| # @ 🚔 6                                                                                                    |                                                                            |                                                                                       | • i P iž 0 1644                                        |

Gambar 4.1 MIKHMON (Mikrotik Hotspot Monitor).

# 4.2 Implemetasi Konfigurasi *Wireless Acces Point* Untuk Mengkoneksikan *Hotspot* Menggunakan *Voucher*

Cara konfigurasi access point TP-Link TL-WA901ND Wireless N450, kegunaan dari access point TP-Link TL-WA901ND wireless N450 sendiri sebagai access point untuk memberikan sinyal wireless pada client. Konfigurasi access point TP-Link TL-WA901ND wireless N450 dimaksudkan agar acces point dapat melakukan koneksi jaringan terhadap modem, sehingga dapat terkoneksi dengan internet. Berikut konfigurasi access point TP-Link TL-WA901ND wireless N450 melalui browser :

- Pasangkan *adapter access point* TP-Link TL-WA901ND *wireless* N450, kemudian sambungkan ke sumber listrik.
- Hubungkan kabel *RJ45 access point TP-Link* TL-WA901ND *wireless* N450 ke komputer konfigurasi.
- Buka browser, kemudian akses alamat 192.168.1.254 Masukkan username: admin – password : admin. Alamat IP, username, dan password tersebut merupakan default dari access point TP-Link.

| 192.168.1.254 | × +                                                                                                    |
|---------------|----------------------------------------------------------------------------------------------------|
|               | Sign in<br>http://192.168.1.254<br>Your connection to this site is not private<br>Username<br>Password<br>Sign in Cancel |

Gambar 4.2 Halaman login access point TP-Link TL-WA901ND.

Setelah masuk kedalam menu *TP-Link* TL-WA901ND, maka pada tampilan akan ada bacaan *LAN*, *LAN* ini berfungsi untuk menghubungkan antara perangkat *accespoint* ke *switch hub*. Untuk *IP Address* masukan *IP* 172.16.0.2/24. Adapun tampilan konfigurasi *LAN* pada gambar di bawah ini.

| LAN          |                   |   |
|--------------|-------------------|---|
| Туре:        | Static IP         | T |
| IP Address:  | 172.16.0.2        |   |
| Subnet Mask: | 255.255.255.0     |   |
| Gateway:     | 0.0.0.0           |   |
| MAC Address: | 00-27-19-EC-E9-A6 |   |
|              |                   |   |
|              | Save              |   |

Gambar 4.3 Setting IP Address pada TP-Link TL-WA901ND.

4. Setelah itu klik tombol *save* maka hasil konfigurasi *LAN* akan tersimpan, tunggu untuk *accespoint* me-*restart* sendiri *system* yang telah di konfigurasi *LAN*-nya. Setelah *accespoint* hidup kembali, maka lakukan untuk *login* kembali. Dan masuk ke dalam menu wireless  $\rightarrow$  basic setting

untuk konfigurasi sebagai berikut

| 54M<br>Wireless Access Point | Wireless Settings   |  |  |
|------------------------------|---------------------|--|--|
| Mode                         | : 54Mbps (802.11g). |  |  |
| Channel                      | : 6                 |  |  |
| Region                       | : Indonesia         |  |  |
| SID                          | : Hotspt SMKN 5     |  |  |

| Model No.: TL-WA500G |          |                                                                                                    |
|----------------------|----------|----------------------------------------------------------------------------------------------------|
| Status               | SSID:    | HOTSPOT SMKN 5                                                                                          |
| Basic Settings       | Region:  | Indonesia 🔻                                                                                             |
| Network              | Warning: | Ensure you select a correct country to conform local law.<br>Incorrect settings may cause interference. |
| – Wireless           |          |                                                                                                    |
| Basic Settings       | Channel: | 6 •                                                                                                    |
| • Wireless Mode      | Mode:    | 54Mbps (802.11g)                                                                                        |
| Security Settings    |          |                                                                                                    |
| MAC Filtering        |          | Save                                                                                                    |
| Wireless Statistics  |          |                                                                                                    |

Gambar 4.4 Setting SSID Wlan (Access Point Name).

# 4.3 Implementasi Persiapan Hotspot Mikrotik

*Hostpot* digunakan untuk memberikan suatu jaringan yang bersifat luas, dimana *hotspot* di rancang menggunakan mikrotik. Untuk proses perancangan jaringan *hotspot* telah di jelaskan pada topologi sebelumnnya. Adapun tahapan membangun jaringan *hotspot* di mikrotik sebagai berikut: 1. Pertama koneksikan *mikrotik* ke laptop menggunakan kabel *UTP*, dan buka *winbox* di *menu neighborad* maka akan muncul *MAC Address* default *mikrotik* klik *MAC Address*-nya lalu klik *connect* untuk *password* kosongkan

| WinBox v3.1<br>File Tools          | 8 (Addresses)              |          |              |           | - 🗆            | ×            |
|------------------------------------|----------------------------|----------|--------------|-----------|----------------|--------------|
| Connect To:<br>Login:<br>Password: | 88:69:F4:F1:F4:82<br>admin |          |              |           | V Keep Passwor | rd<br>Window |
|                                    | Add/Set                    |          | Connect To R | oMON Conn | nect           |              |
| Managed Neigh                      | bors                       |          |              |           |                |              |
| MAC Address                        | / IP Address               | Identity | Version      | Board     | Find all       | <b>∓</b>     |
| B8:69:F4:F1:F4:8                   | 2 0.0.0.0                  | MikroTik | 6.43.5 (st   | RB941-2nD | 00:14:46       |              |
|                                    |                            |          |              |           |                |              |
| 1 item (1 selected)                |                            |          |              |           |                |              |

Gambar 4.5 Tampilan mengkoneksikan mikrotik Hap-Lite 941 ke winbox.

2. Setelah terkoneksi ke *winbox* maka akan muncul tampilan menu mikrotik *hap-lite* 941, dimana di menu ini banyak tampilan yang ada beberapa yang harus di konfigurasi, bagian yang akan di kongirusai adalah *IP Address*, *interface*, dan *queen* serta *hotspot* yang akan dijadikan koneksi menggunakan *voucher*.

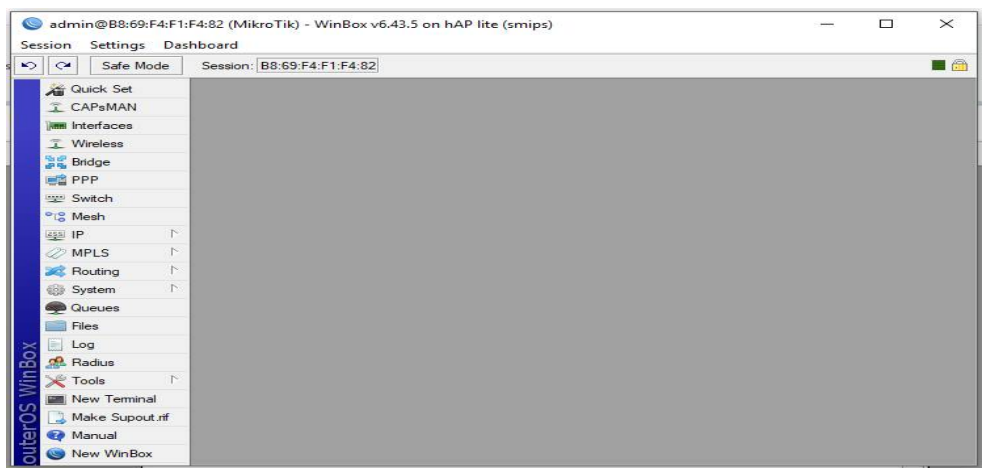

Gambar 4.6 Tampilan menu mikrotik Hap-Lite 941.

3. Setelah menu mikrotik terbuka, selanjutnya masuk ke menu new terminal

seperti gambar berikut.

| Terminal                              |                                                                 |   |  |  |  |
|---------------------------------------|-----------------------------------------------------------------|---|--|--|--|
|                                       |                                                                 | • |  |  |  |
|                                       |                                                                 |   |  |  |  |
|                                       |                                                                 |   |  |  |  |
| MMM MMM                               | KKK TTTTTTTTT KKK                                               |   |  |  |  |
| MMMM MMMM                             | KKK TTITTTTTT KKK                                               |   |  |  |  |
| MMM MMMM MMM                          | III KKK KKK RRRRR 000000 TTT III KKK KKK                        |   |  |  |  |
| MMM MM MMM                            | III KKKKK RRR RRR 000 000 TTT III KKKKK                         |   |  |  |  |
| MMM MMM                               | III KKK KKK RRRRRR 000 000 TTT III KKK KKK                      |   |  |  |  |
| MMM MMM                               | III KKK KKK RRR RRR 000000 TTT III KKK KKK                      |   |  |  |  |
| MikroTik Rout                         | MikroTik RouterOS 6.43.5 (c) 1999-2018 http://www.mikrotik.com/ |   |  |  |  |
| [2]                                   | Gives the list of available commands                            |   |  |  |  |
| command [2]                           | Gives help on the command and list of arguments                 |   |  |  |  |
|                                       | command [.] Sives help on one command and libb of digaments     |   |  |  |  |
| [Tab]                                 | [Tab] Completes the command/word. If the input is ambiguous.    |   |  |  |  |
| a second [Tab] gives possible options |                                                                 |   |  |  |  |
|                                       | Move up to base level                                           |   |  |  |  |
| I                                     | Move up one level                                               |   |  |  |  |
| /command                              | /command Use command at the base level                          |   |  |  |  |
| [admin@MikroTik] >                    |                                                                 |   |  |  |  |

Gambar 4.7 Tampilan Konfigurasi *CLI* di *mikrotik*.

Berikut beberapa perintah dasar mengkonfigurasi Mikrotik dengan menggunakan

Command Line :

Menambahkan ip address.
/ip address add address=192.168.10.254/24 interface=ether3>>adm

/ip address add address=172.16.0.1/24 interface=ether2>>Hs

//ip address add address=192.168.5.254/24 interface=ether1>>internet

Menambahkan gateway.

/ip route add gateway=192.168.5.1

Menambahkan DNS SERVER DAN DNS STATIC.

/ip dns set servers=8.8.8.8,8.8.4.4 allow-remote-requests=yes

Menambahkan Firewall.

/ip firewall nat add chain=srcnat out-interface=ether1>>internet action = masqueradee

| Terminal        |                                |            |              |           |         |             |       |
|-----------------|--------------------------------|------------|--------------|-----------|---------|-------------|-------|
| MMM MMM         | III KKK KKK                    | RRRRRR     | 000 000      | TTT       | III     | KKK KKK     | +     |
| MMM MMM         | III KKK KKK                    | RRR RRR    | 000000       | TTT       | III     | KKK KKK     |       |
|                 |                                |            |              |           |         |             |       |
| MikroTik Rout   | cerOS 6.43.5 (c)               | 1999-2018  | http:        | //www.mi  | krotik  | .com/       |       |
|                 |                                |            |              |           |         |             |       |
| [?]             | Gives the list                 | of availa  | ble commands | 1         |         |             |       |
| command [?]     | Gives help on                  | the comman | d and list o | of argume | nts     |             |       |
|                 |                                |            |              |           |         |             |       |
| [Tab]           | Completes the                  | command/wo | rd. If the i | nput is   | ambigu  | ous,        |       |
|                 | a second [Tab]                 | gives pos  | sible option | 15        |         |             |       |
|                 |                                |            |              |           |         |             |       |
| 1               | Move up to bas                 | e level    |              |           |         |             |       |
| 11              | Move up one le                 | vel        |              |           |         |             |       |
| /command        | Use command at                 | the base   | level        |           |         |             |       |
| [admin@MikroTi] | [] > ip address                | add addres | s=192.168.1. | 2/24 int  | erface  | etherl>>In= | terne |
| t               |                                |            |              |           |         |             |       |
| [admin@MikroTi] | c] > ip address                | add addres | s=172.16.0.1 | /24 inte  | rface=  | ether2>>HS  |       |
| [admin@MikroTi] | <pre>c] &gt; ip address</pre>  | add addres | s=192.168.10 | .254/24   | interfa | ace=ether3> | >Adm  |
|                 |                                |            |              |           |         |             |       |
| [admin@MikroTi] | c] > ip route ad               | d gateway= | 192.168.1.1  |           |         |             |       |
| [admin@MikroTi] | <pre>x] &gt; ip dns set</pre>  | servers=8. | 8.8.8,8.8.4. | 4 allow-  | remote  | -requests=y | es    |
| [admin@MikroTi] | <pre>x] &gt; ip firewall</pre> | nat add c  | hain=srcnat  | action=m  | asquer  | ade out-int | erfac |
| e=etherl>>Inter | cnet                           |            |              |           |         |             |       |
| [admin@MikroTi] | <1 >                           |            |              |           |         |             | +     |

Gambar 4.8 Tampilan hasil konfigurasi CLI di mikrotik.

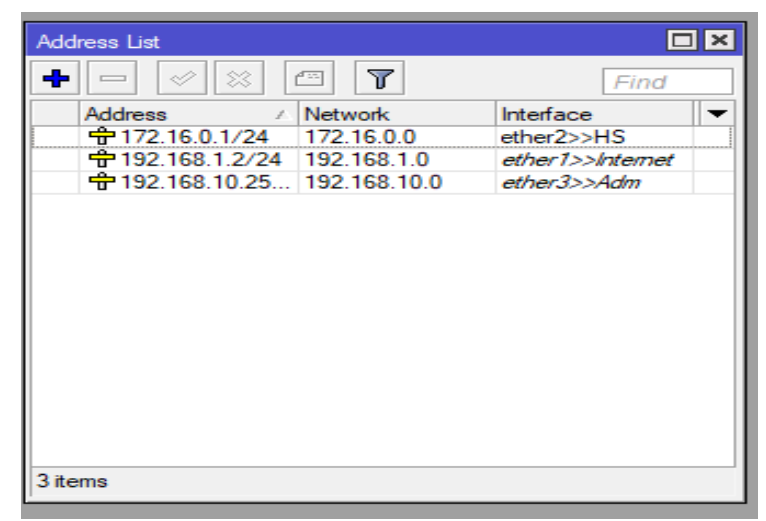

Gambar 4.9 Tampilan hasil konfigurasi IP Address mengunakan CLI di mikrotik.

4. Selanjutnya untuk konfigurasi hotspot masuk ke menu IP lalu klik

hotspot. Maka tampilan hotspot akan muncul sampai gambar berikut:

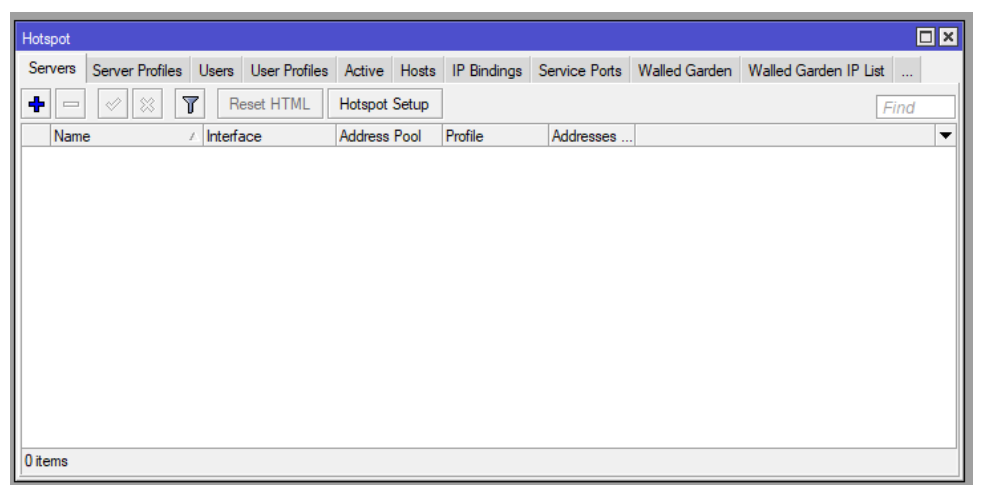

Gambar 4.10 Tampilan menu hotspot.

5. Klik di *hotspot setup*, maka akan muncul menu *hotspot interface*, disini saya menggunakan *interface=ether2>>hs*.

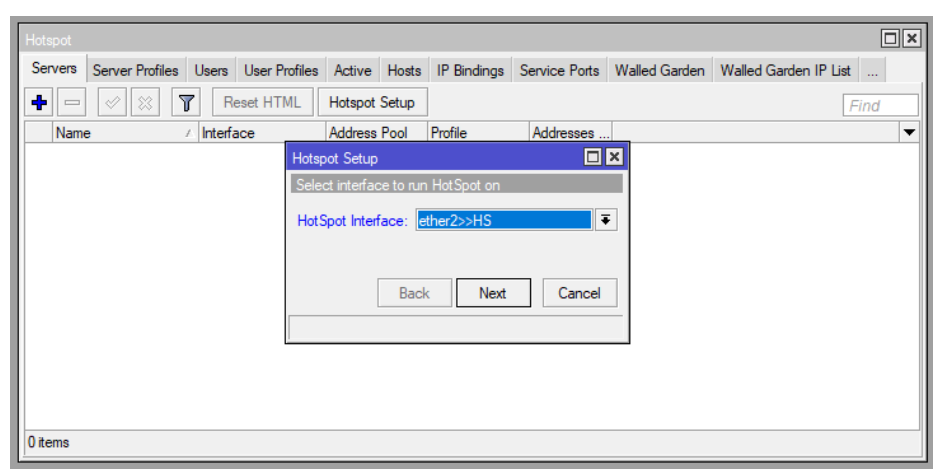

Gambar 4.11 Tampilan select interfaces to run hotspot on.

6. Setelah di klik hotspot interfacenya maka pilih next dimenu selanjutnya adalah menu local address of network. Local address berfungsi untuk mendeteck ip address yang akan di jadikan hotspot server.

| Hotspot |                 |        |               |           |          |               |                |               |                       |
|---------|-----------------|--------|---------------|-----------|----------|---------------|----------------|---------------|-----------------------|
| Servers | Server Profiles | Users  | User Profiles | Active    | Hosts    | IP Bindings   | Service Ports  | Walled Garden | Walled Garden IP List |
| + -     | X               | R      | eset HTML     | Hotspot   | Setup    |               |                |               | Find                  |
| Name    | e i             | Interf | ace           | Address   | Pool     | Profile       | Addresses      |               | •                     |
|         |                 |        | Hots          | pot Setup |          |               |                | ×             |                       |
|         |                 |        | Set           | HotSpot a | address  | for interface |                |               |                       |
|         |                 |        | Loc           | al Addres | s of Net | work: 172.16  | .0.1/24        |               |                       |
|         |                 |        |               |           |          | ✓ Mas         | querade Networ | k             |                       |
|         |                 |        |               |           | Bac      | k Next        | Cancel         |               |                       |
|         |                 |        |               |           |          |               |                |               |                       |
|         |                 |        |               |           |          |               |                |               |                       |
|         |                 |        |               |           |          |               |                |               |                       |
|         |                 |        |               |           |          |               |                |               |                       |
| 0 items |                 |        |               |           |          |               |                |               |                       |

Gambar 4.12 Tampilan local address of network.

 Klik next, di menu ini adalah Address pool of network yaitu range IP Address yang digunakan 172.16.0.2 s/d 172.16.0.254. Klik next

| Hotspot |                 |           |               |            |          |              |               |               |                       |
|---------|-----------------|-----------|---------------|------------|----------|--------------|---------------|---------------|-----------------------|
| Servers | Server Profiles | Users     | User Profiles | Active     | Hosts    | IP Bindings  | Service Ports | Walled Garden | Walled Garden IP List |
| + -     | 1 × × 1         | R         | eset HTML     | Hotspot    | Setup    |              |               |               | Find                  |
| Name    | e .             | ∧ Interfa | ace           | Address    | Pool     | Profile      | Addresses     |               |                       |
|         |                 |           | Hots          | oot Setup  |          |              |               | ×             |                       |
|         |                 |           | Set           | pool for H | otSpot a | addresses    |               |               |                       |
|         |                 |           | Add           | nee Pool   | of Netw  | ork: 16.0.2. | 172 16 0 254  |               |                       |
|         |                 |           | 7444          | 1033 1 001 | OF INCLU | MR. 10.0.2   | 172.10.0.234  |               |                       |
|         |                 |           |               |            |          |              |               |               |                       |
|         |                 |           |               |            | Bac      | k Next       | Cancel        |               |                       |
|         |                 |           |               |            |          |              |               | _             |                       |
|         |                 |           |               |            |          |              |               |               |                       |
|         |                 |           |               |            |          |              |               |               |                       |
|         |                 |           |               |            |          |              |               |               |                       |
|         |                 |           |               |            |          |              |               |               |                       |
| 0 items |                 |           |               |            |          |              |               |               |                       |

Gambar 4.13 Tampilan address pool of network.

 Selanjutnya masukan dns server, dns ini berfungsi untuk ip domain internet agar koneksi di client terhubung dan bisa di jalankan browsingnya.

| Hotspot |                 |           |               |           |          |             |               |               |                       |
|---------|-----------------|-----------|---------------|-----------|----------|-------------|---------------|---------------|-----------------------|
| Servers | Server Profiles | Users     | User Profiles | Active    | Hosts    | IP Bindings | Service Ports | Walled Garden | Walled Garden IP List |
| + -     | 🖉 🗶             | R         | eset HTML     | Hotspot   | Setup    | ]           |               |               | Find                  |
| Nam     | e               | ∧ Interfa | ace           | Address   | Pool     | Profile     | Addresses     |               | ▼                     |
|         |                 |           | Hots          | pot Setup |          |             |               | ×             |                       |
|         |                 |           | Set           | up DNS c  | onfigura | tion        |               |               |                       |
|         |                 |           | DN            | S Servers | 8.8.8    | .8          |               | •             |                       |
|         |                 |           |               |           | 8.8.4    | .4          |               | >             |                       |
|         |                 |           |               |           | Bac      | k Next      | Cancel        |               |                       |
|         |                 |           |               |           |          |             |               | _             |                       |
|         |                 |           |               |           |          |             |               |               |                       |
|         |                 |           |               |           |          |             |               |               |                       |
|         |                 |           |               |           |          |             |               |               |                       |
| 0 items |                 |           |               |           |          |             |               |               |                       |

Gambar 4.14 Tampilan DNS Server.

9. Klik next, di menu ini adalah DNS name of local hotspot server membuat

nama domain yang dijadikan untuk nama login hotspot.

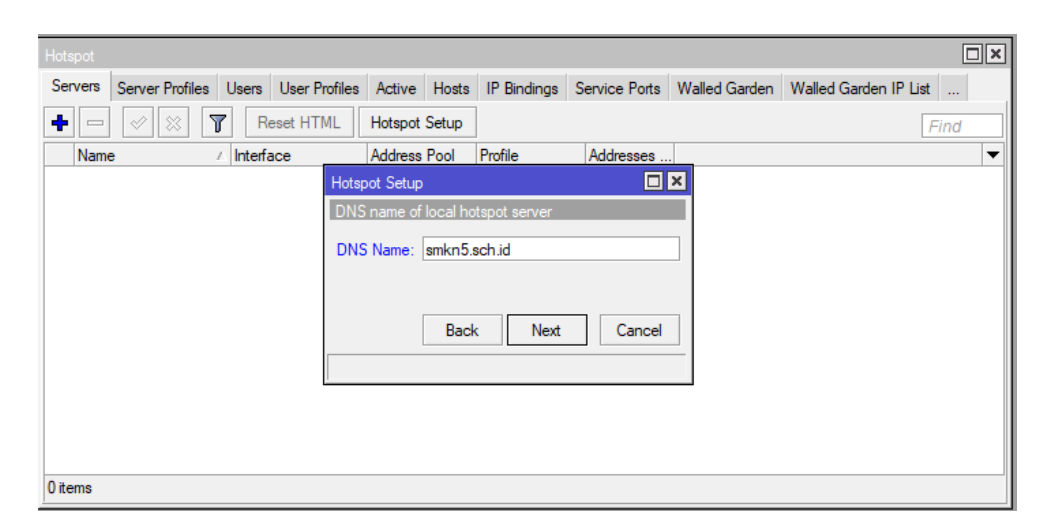

Gambar 4.15 Tampilan DNS name of local hotspot server.

10. Klik next, dimenu ini adalah membuat name of local hotspot user and password. Berfungsi untuk login ke hotspot menngunakan page login. Dan klik finish.

| Hotspot                                |                    |             |               |               |                       |  |  |  |
|----------------------------------------|--------------------|-------------|---------------|---------------|-----------------------|--|--|--|
| Servers Server Profiles Users User Pro | files Active Hosts | IP Bindings | Service Ports | Walled Garden | Walled Garden IP List |  |  |  |
| 🕇 🖃 🖉 🗮 🝸 Reset HTM                    | L Hotspot Setup    |             |               |               | Find                  |  |  |  |
| Name 🛆 Interface                       | Address Pool       | Profile     | Addresses     |               | ▼                     |  |  |  |
|                                        | Hotspot Setup      |             |               | ×             |                       |  |  |  |
| Create local HotSpot user              |                    |             |               |               |                       |  |  |  |
| Name of Local HotSpot User: admin      |                    |             |               |               |                       |  |  |  |
| Password for the User: 1212            |                    |             |               |               |                       |  |  |  |
| Back Next Cancel                       |                    |             |               |               |                       |  |  |  |
|                                        |                    |             |               |               |                       |  |  |  |
|                                        |                    |             |               |               |                       |  |  |  |
|                                        |                    |             |               |               |                       |  |  |  |
| 0 items                                |                    |             |               |               |                       |  |  |  |

Gambar 4.16 Tampilan Name Of Local Hotspot User And Password.

11. Setelah klik finis maka untuk konfigurasi hotspot telah selesai.

| Hotspot     |                 |       |                   |          |       |             |            |      |               |               |         |
|-------------|-----------------|-------|-------------------|----------|-------|-------------|------------|------|---------------|---------------|---------|
| Servers     | Server Profiles | Use   | ers User Profiles | Active   | Hosts | IP Bindings | Service Po | orts | Walled Garden | Walled Garden | IP List |
| + -         |                 | 7     | Reset HTML        | Hotspot  | Setup | ]           |            |      |               |               | Find    |
| Nam         | e               | ∠ Int | erface            | Address  | Pool  | Profile     | Address    | es   |               |               | •       |
| \varTheta h | otspot1         | eth   | ner2>>HS          | hs-pool- | 3     | hsprof1     |            | 2    |               |               |         |
|             |                 |       |                   |          |       |             |            |      |               |               |         |
|             |                 |       |                   |          |       |             |            |      |               |               |         |
|             |                 |       |                   |          |       |             |            |      |               |               |         |
|             |                 |       |                   |          |       |             |            |      |               |               |         |
|             |                 |       |                   |          |       |             |            |      |               |               |         |
|             |                 |       |                   |          |       |             |            |      |               |               |         |
|             |                 |       |                   |          |       |             |            |      |               |               |         |
|             |                 |       |                   |          |       |             |            |      |               |               |         |
|             |                 |       |                   |          |       |             |            |      |               |               |         |
|             |                 |       |                   |          |       |             |            |      |               |               |         |
|             |                 |       |                   |          |       |             |            |      |               |               |         |
| 1 item      |                 |       |                   |          |       |             |            |      |               |               |         |

Gambar 4.17 Tampilan *hotspot* yang telah selesai di konfigurasi.

12. Setelah selesai maka masuk kemenu hotspot server profil, dan yang perlu

di konfigurasi adalah:

| Dns name        | : smkn5mdn.sch.id |
|-----------------|-------------------|
| Rate limite     | : 20mb            |
| Hotspot address | : 172.16.0.1      |
| Name            | : hsporft1        |
| Html            | : hotspot         |

Html

| Hotspot Server Profile <hsp< th=""><th>rof1&gt;</th><th></th></hsp<> | rof1>            |        |
|----------------------------------------------------------------------|------------------|--------|
| General Login RADIUS                                                 | 5                | ОК     |
| Name:                                                                | hsprof1          | Cancel |
| Hotspot Address:                                                     | 172.16.0.1       | Apply  |
| DNS Name:                                                            | smkn5.sch.id     | Сору   |
| HTML Directory:                                                      | hotspot <b>T</b> | Remove |
| HTML Directory Override:                                             | ✓                | L      |
| Rate Limit (rx/tx):                                                  | 20M/20M          |        |
| HTTP Proxy:                                                          | ▼                |        |
| HTTP Proxy Port:                                                     | 0                |        |
| SMTP Server:                                                         | <b></b>          |        |
|                                                                      |                  |        |
|                                                                      |                  |        |
|                                                                      |                  |        |
| default                                                              |                  |        |

Gambar 4.18 Tampilan hotspot server profile.

13. Setelah itu buat *user profile* berdasarkan data *user* yang *login* yang telah di jelaskan sebelumnya, adapun cara membuat *user profile* data *login* sebagai berikut:

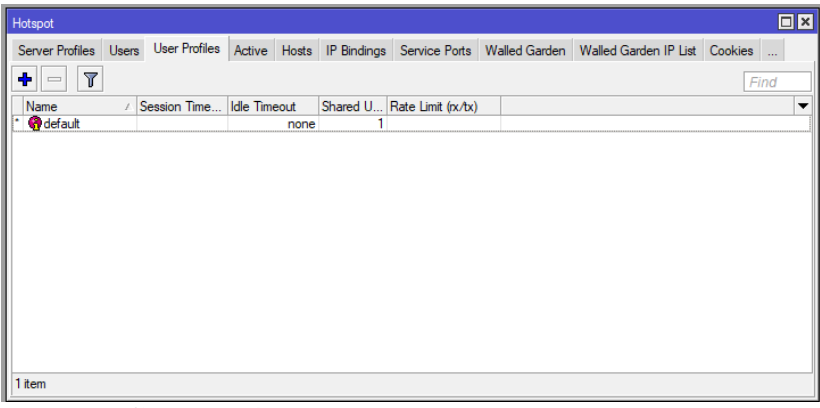

Gambar 4.19 Tampilan user profile hotspot.

Untuk membuat user profile baru, klik tanda tambah pada sudut kiri atas pada gambar diatas.

| Hotspot User Profile <kepala sekolah=""></kepala> |          |        |
|---------------------------------------------------|----------|--------|
| General Queue Advertise Scripts                   |          | ОК     |
| Name: Kepala Sekolah                              |          | Cancel |
| Address Pool: none                                | ₹        | Apply  |
| Session Timeout:                                  | <b>-</b> | Сору   |
| Idle Timeout: none                                | ₹ ▲      | Remove |
| Keepalive Timeout:                                |          |        |
| Status Autorefresh: 00:01:00                      |          |        |
| Shared Users: 1                                   | <b>•</b> |        |
| Rate Limit (rx/tx): 3M/1M                         | ▲        |        |
| Add MAC Cookie                                    |          |        |
| MAC Cookie Timeout: 3d 00:00:00                   |          |        |
| Address List:                                     | \$       |        |
| Incoming Filter:                                  |          |        |
| Outgoing Filter:                                  |          |        |
| Incoming Packet Mark:                             | -        |        |
| Outgoing Packet Mark:                             | -        |        |
| Open Status Page: always                          | Ŧ        |        |
| <ul> <li>Transparent Proxy</li> </ul>             |          |        |
|                                                   |          |        |
| default                                           |          |        |

Gambar 4.20 Tampilan membuat user profile hotspot.

|              | Users | 3 User Profiles | Active Hos   | ts IP Bindings | Service Ports      | Walled Garden | Walled Garden IP List | Cookies |
|--------------|-------|-----------------|--------------|----------------|--------------------|---------------|-----------------------|---------|
| • - 7        |       |                 |              |                |                    |               |                       | Find    |
| Name         | Æ     | Session Time    | Idle Timeout | Shared U       | Rate Limit (rx/tx) |               |                       |         |
| Guru         |       |                 | no           | ne 1           | 1M/1M              |               |                       |         |
| 🗑 Kepala Sek | olah  |                 | no           | ne 1           | 3M/1M              |               |                       |         |
| 🚱 Siswa      |       |                 | no           | ne 1           | 1M/512k            |               |                       |         |
| 🚱 Tamu       |       |                 | no           | ne 1           | 1M/1M              |               |                       |         |
| 🗑 Tata Usaha | 1     |                 | no           | ne 1           | 2M/1M              |               |                       |         |
| 🚱 default    |       |                 | no           | ne 1           |                    |               |                       |         |
|              |       |                 |              |                |                    |               |                       |         |
|              |       |                 |              |                |                    |               |                       |         |
|              |       |                 |              |                |                    |               |                       |         |
|              |       |                 |              |                |                    |               |                       |         |
|              |       |                 |              |                |                    |               |                       |         |

Gambar 4.21 Tampilan user profile hotspot yang telah di konfigurasi.

14. Setelah selesai konfigurasi *user profile* di *mikrotik*, maka *login page* dapat digunakan dengan cara koneksikan *wifi* ke nama *SSID* yang telah di buat oleh *accespoint*. Setelah koneksi maka *web browser* akan terhubung ke domain *smkn5mdn.sch.id* yang akan terbuka otomatis di *web browser*, adapaun tampilannya sebagai berikut.

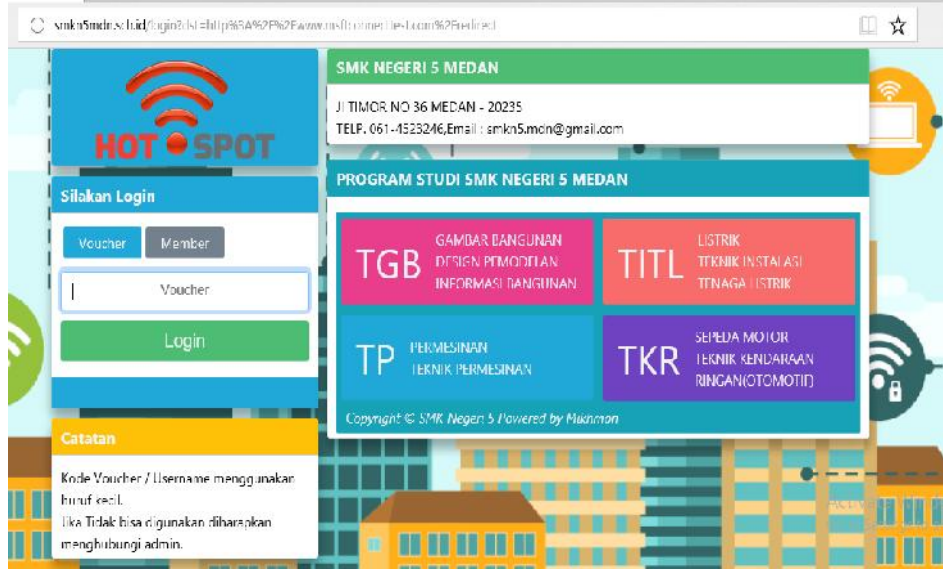

Gambar 4.22 Tampilan login page hotspot server.

#### 4.4 Implementasi Perancangan *MIKHMON* (*Mikrotik Hotspot Monitor*)

 Pertama download aplikasi MIKHMON di situs https://laksa19.github.io/. Kemudian klik MIKHMON server yang telah di download tadi, klik start server sampai MIKHMON server online berwana hijau seperti gambar di bawah ini.

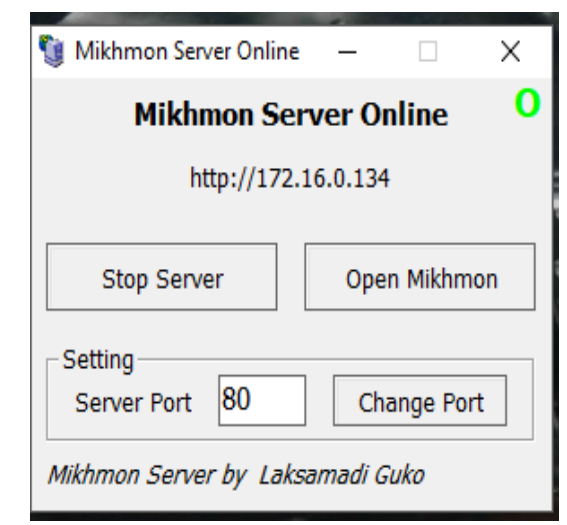

Gambar 4.23 Tampilan awal pada MIKHMON.

2. Selanjutnya klik open MIKHMON maka web server akan mengarahkan ke domain yang telah di buat oleh mikrotik yaitu smkn5mdn.sch.id. setelah muncul tampilan login MIKMON masukkan user = admin password = dns yang telah di konfigurasi sebelumnya. Adapun tampilan login mikhmon sebagai berikut:

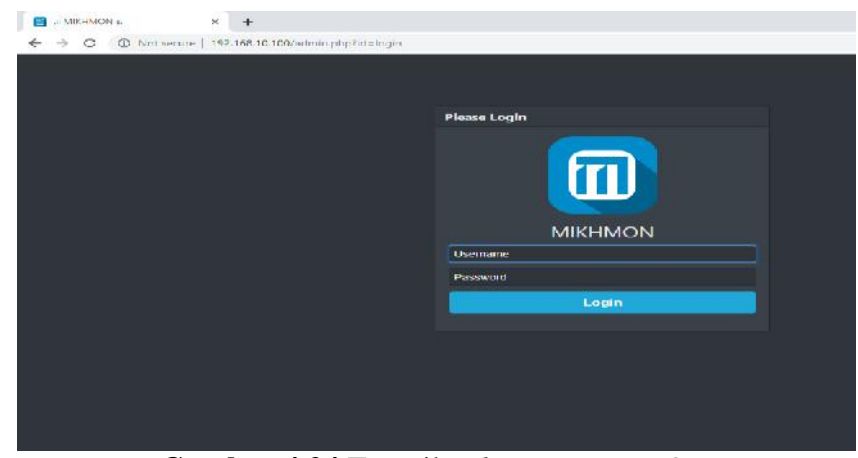

Gambar 4.24 Tampilan *login MIKHMON*.

 Klik add router, buat sesion name hotspot, IP mikrotik 192.168.10.254, username admin password DNS sedangkan untuk MIKHMON data: hotspot name: hotspot1, DNS name smkn5mdn.sch.id, auto load=10, trafic interfaces
 1.

| Dashboard       |              |                |           |   |                                |                    |     |
|-----------------|--------------|----------------|-----------|---|--------------------------------|--------------------|-----|
| ession Settings | Session      |                |           |   | Mikhmon Data                   |                    |     |
| opeul Lago      | Session Name | nctspor        |           |   | Hulspul Name                   | notspot1           |     |
| emplate Toiton  |              |                |           |   | DKS Name                       | sanka.5mda sidi id |     |
|                 | MikroTik     |                |           |   | Ситеолу                        | ≂p                 |     |
| anin senngs     | IP Mikrolik  | 192.168.19.254 |           |   | Auto load<br>Inaliic Interface | 10                 | sec |
|                 | Usemame      | ətmin          |           |   |                                |                    |     |
| out.            | Password     |                |           |   | live Report                    | Fnable             |     |
|                 | Save         | Ocnnect        | Dashboard | 2 |                                |                    |     |
|                 |              |                |           |   |                                |                    |     |

Gambar 4.25 Tampilan sesion setting MIKHMON.

4. Selanjutnya klik *connect* makan *MIKHMON* akan terhubung ke mikrotik, dan selesai. Adapaun tampilan konfigurasi koneksi *MIKHMON* ke *mikrotik* sebagai berikut ini:

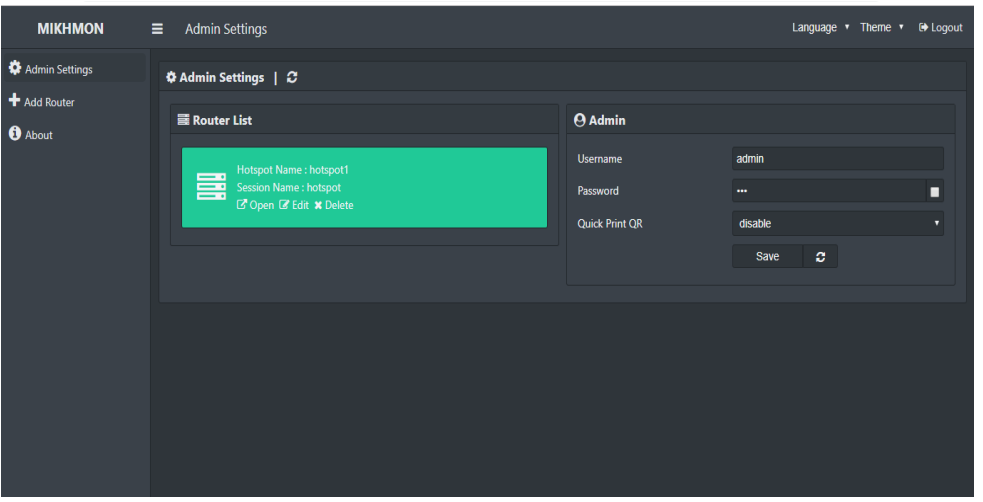

Gambar 4.26 Tampilan finish setting MIKHMON.

- 5. Setelah MIKHMON terhubung ke mikrotik, langkah selanjutnya adalah konfigurasi data user profile berdasarkan data pengguna yang telah di tetapkan sebelumnya. Hal ini sangat perlu di gunakan supaya mengidentifikasikan user berdasarkan peran dan jabatannya masing-masing pengguna. Adapaun langkah langkah nya sebagai berikut:
  - a. Masuk ke menu user profile
  - b. Pilih profile list
  - c. Masukan data *profile list* yang tertera pada **tabel 3.2**.
  - d. Simpan hasil konfigurasi user profile.

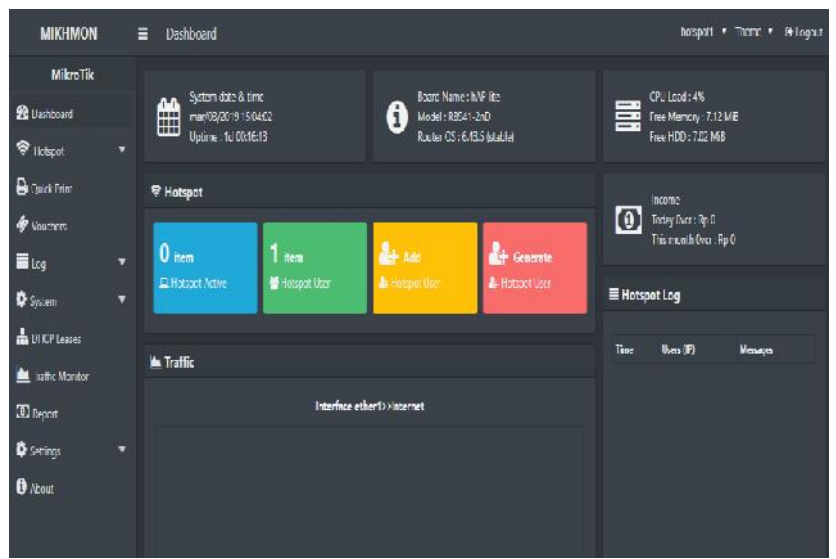

Gambar 4.27 Tampilan data *MIKHMON*.

|                                                                                                    | 🖉 Read Me                                                                                                    |
|----------------------------------------------------------------------------------------------------|----------------------------------------------------------------------------------------------------|
| Dalidourid     Image: Constrained in the second in the secon | Fighted More in the crantol for the hotspot user.           Uprote: Remove Netroe Henrore & Henror Not           & Remove. |

Gambar 4.28 Tampilan edit data user profile.

Pada tampilan ini merupakan tampilan untuk mengatur bandwidth pada setiap user yang terdaftar pada jaringan hotspot.

| 🕒 ເ | 🕏 User Profile   🏭 Add |                  |                 |               |              |          |              |          |           |  |  |  |  |
|-----|------------------------|------------------|-----------------|---------------|--------------|----------|--------------|----------|-----------|--|--|--|--|
|     | 6 items                | Name             | Shared<br>Users | Rate<br>Limit | Expired Mode | Validity | Grace Period | Price Rp | Lock User |  |  |  |  |
| (   | •                      | 🕼 default        |                 |               |              |          |              |          |           |  |  |  |  |
| (   | •                      | 🕼 Kepala Sekolah |                 | 3M/1M         | Remove       | 24h      | 5m           |          | Enable    |  |  |  |  |
| (   | •                      | 🕼 Tata Usaha     |                 | 2M/1M         | Remove       | 24h      | 5m           |          | Enable    |  |  |  |  |
| (   | •                      | 🕼 Guru           |                 | 1M/1M         | Remove       | 12h      | 5m           |          | Enable    |  |  |  |  |
| 1   | •                      | 🕼 Tamu           |                 | 1M/1M         | Remove       | 8h       | 5m           |          | Enable    |  |  |  |  |
|     | •                      | 🕼 Siswa          |                 | 1M/512k       | Remove       | 8h       | 5m           |          | Enable    |  |  |  |  |
|     |                        |                  |                 |               |              |          |              |          |           |  |  |  |  |

Gambar 4.29 Tampilan hasil data *user profile* yang telah di konfigurasi.

- 6. Setelah *user profile* telah di buat, maka langkah selanjutnya adalah membuat *voucher*, langkah langkah membuat *voucher* adalah sebagai berikut:
  - a. Masuk kemenu user dan klik generate
  - b. Setelah tampilan membuat voucher muncul masukan angka di qty 10, server= hotspot1, user mode= username dan password, prefix dan profile berdasarkan kode user profile, name leght= nama panjang untuk user dan password, time limit= berdasarkan data user profile pada tabel 3.2. Setelah terisi semua kolom klik generate dan klik print maka voucher telah selesai dibuat, adapaun tampilan voucher dapat dilihat di bawah ini.

| MIKHMON         | Users Users                        |                     |    |   | tinal-spirit *                                            | • These • Selog |
|-----------------|------------------------------------|---------------------|----|---|-----------------------------------------------------------|-----------------|
| MikroTik        | de Generate User                   |                     |    |   | + Lost Generate                                           |                 |
| Deshpoard       | States States                      | Country De Find     |    |   | Gonerate Code                                             |                 |
| 🗢 Hotspor       | Chu                                | Generate Uses       |    |   | Date                                                      | 08.38.19        |
| 🚰 Users         |                                    |                     |    |   | Fiolde                                                    | Sisna           |
| III User List   | Servie                             |                     |    |   | Validity                                                  |                 |
| 4 Add User      | User Mode.                         | Usemanic & Password |    |   | Time Linux                                                |                 |
|                 | filime Length                      |                     |    |   | Data Umit                                                 |                 |
| A Lines Dearths | Prafe                              |                     |    |   | Price                                                     |                 |
|                 | Creater                            | Random abod         |    |   | Loca User                                                 | Enable          |
| HStepot Active  | Profile                            | Tamu                |    |   | Add User with Time Unit.<br>Should Time Limit + Validity. |                 |
|                 | Time Limit                         | sn                  |    |   |                                                           |                 |
| E P Dindings    | Data Limit                         |                     | мө | • |                                                           |                 |
| Coulds Print    | Comment                            |                     |    |   |                                                           |                 |
| Vaucheer        | Validity : 8h   Lock User : Bnable |                     |    |   |                                                           |                 |
| Log             |                                    |                     |    |   |                                                           |                 |
| 9               |                                    |                     |    |   |                                                           |                 |

Gambar 4.30 Tampilan Membuat voucher berdasarkan data profile.

Tampilan ini untuk mengatur banyaknya voucher yang akan di cetak sesuai dengan kebutuhan. Pada tampilan ini juga kita bisa mengaturan batasan waktu dalam pemakaian voucher.

| SMK N 5 MEDAN             | hotspot1                | [1] | SMK N 5 MEDAN             | hotspot1                | SMK N 5 MEDAN hotspot1 |                           |                         |   |
|---------------------------|-------------------------|-----|---------------------------|-------------------------|------------------------|---------------------------|-------------------------|---|
| Username<br><b>4kcfnp</b> | Password<br><b>9345</b> |     | Username<br><b>4kvdyn</b> | Password<br><b>6496</b> |                        | Username<br><b>4ktbjr</b> | Password<br><b>9527</b> |   |
| 8h<br>Login: http://sm    | 8h<br>nkn5mdn.sch.id    | -   | 8h<br>Login: http://sn    | 8h<br>nkn5mdn.sch.i     | d                      | 8h<br>Login: http://sr    | 8h<br>nkn5mdn.sch.i     | d |

Gambar 4.31 Tampilan hasil voucher.

Contoh voucher yang akan di cetak, pada voucher diatas terdapat username dan password, bisa diinput pada saat sudah masuk ke jaringan hotspot SMKN 5 MEDAN, dan juga pada voucher diatas terdapat durasi waktu dalam pemakaian hotspot voucher, setelah lewat dari waktu yang di tentukan maka voucher sudah tidak bisa digunkan kembali.

| 0  | 🕲 admin@192.168.10.254 (MikroTik) - WinBox v6.43.5 on hAP lite (smips) |        |                                                       |                                                                                                    |            |                   |                    |              |                     |  |  |  |  |  |  |
|----|------------------------------------------------------------------------|--------|-------------------------------------------------------|----------------------------------------------------------------------------------------------------|------------|-------------------|--------------------|--------------|---------------------|--|--|--|--|--|--|
| Se | ssion Settin                                                           | gs Das | hboard                                                |                                                                                                    |            |                   |                    |              |                     |  |  |  |  |  |  |
| Ŋ  | C# Safe                                                                | Mode   | Session                                               | n: 192.168.10                                                                                            | .254       |                   |                    |              |                     |  |  |  |  |  |  |
|    | 🔏 Quick Se                                                             | t      | Queue L                                               | lueue List                                                                                               |            |                   |                    |              |                     |  |  |  |  |  |  |
|    | 🚊 CAPsMA                                                               | N      | Simple Queues Interface Queues Queue Tree Queue Types |                                                                                                    |            |                   |                    |              |                     |  |  |  |  |  |  |
|    | 🛲 Interface                                                            | s      | + -                                                   | • 🖉 🐹                                                                                                    | T          | 00 Reset Counters | 00 Reset All Cou   | nters        |                     |  |  |  |  |  |  |
|    | 🧘 Wireless                                                             |        | #                                                     | Name                                                                                                    | Target     | Upload Max Limit  | Download Max Limit | Packet Marks | Total Max Limit (bi |  |  |  |  |  |  |
|    | 📲 Bridge                                                               |        | 0 D                                                   | 🚊 <hotspo< th=""><th> 172.16.0.2</th><th>1M</th><th>1M</th><th></th><th></th><th></th></hotspo<>         | 172.16.0.2 | 1M                | 1M                 |              |                     |  |  |  |  |  |  |
|    | 📫 PPP                                                                  |        | 10                                                    | i hs- <hots< th=""><th> ether2&gt;&gt;HS</th><th>20M</th><th>20M</th><th></th><th></th><th></th></hots<> | ether2>>HS | 20M               | 20M                |              |                     |  |  |  |  |  |  |
|    | 🛫 Switch                                                               |        |                                                       |                                                                                                    |            |                   |                    |              |                     |  |  |  |  |  |  |
|    | °t¦8 Mesh                                                              |        |                                                       |                                                                                                    |            |                   |                    |              |                     |  |  |  |  |  |  |
|    | 255 IP                                                                 | 1      |                                                       |                                                                                                    |            |                   |                    |              |                     |  |  |  |  |  |  |
|    | 🖉 MPLS                                                                 | Þ      |                                                       |                                                                                                    |            |                   |                    |              |                     |  |  |  |  |  |  |
|    | 減 Routing                                                              | Þ      |                                                       |                                                                                                    |            |                   |                    |              |                     |  |  |  |  |  |  |
|    | 🔅 Svstem                                                               | 1      |                                                       |                                                                                                    |            |                   |                    |              |                     |  |  |  |  |  |  |

Gambar 4.32 Tampilan simple queues hotspot yang telah dibagi bandwidth.

7. Setelah voucher di buat silahkan *login* di *menu member* dimana masukan *user* dan *password* yang telah di buat, jika berhasil *login* maka tampilan akan seperti gambar di bawah ini:

| I | Status Hotspot |                   |  |  |  |  |  |  |  |  |
|---|----------------|-------------------|--|--|--|--|--|--|--|--|
|   | Selamat datang |                   |  |  |  |  |  |  |  |  |
|   |                | admin             |  |  |  |  |  |  |  |  |
|   | IP             | 172.16.0.253      |  |  |  |  |  |  |  |  |
|   | UL   DL        | 3.8 KiB   8.7 KiB |  |  |  |  |  |  |  |  |
|   | Aktif          | Os                |  |  |  |  |  |  |  |  |
|   | Refresh        | 1m                |  |  |  |  |  |  |  |  |
|   | Expired        |                   |  |  |  |  |  |  |  |  |
|   | Lo             | ogout   Keluar    |  |  |  |  |  |  |  |  |
|   |                |                   |  |  |  |  |  |  |  |  |

Gambar 4.33 Tampilan login.

Pada tampilan login ini menunjukan IP user yang menggunakan jaringan hotspot, dan juga menjukkan waktu untuk menentukan berapa lama user dalam menggunakan jaringan hotspot di SMKN 5 Medan

| etails                      |                             |                           |                          |                   |     |
|-----------------------------|-----------------------------|---------------------------|--------------------------|-------------------|-----|
| Format:                     | Wireshark/ pcapng           |                           |                          |                   |     |
| Encapsulation:              | Ethernet                    |                           |                          |                   |     |
| Time                        |                             |                           |                          |                   |     |
| First packet:               | 2019-03-16 15:40:34         |                           |                          |                   | - 1 |
| Last packet:                | 2019-03-16 15:46:49         |                           |                          |                   |     |
| Elapsed:                    | 00:06:15                    |                           |                          |                   |     |
| Capture                     |                             |                           |                          |                   |     |
| Hardware:                   | Unknown                     |                           |                          |                   |     |
| OS:                         | 64-bit Windows 10, build 16 | 5299                      |                          |                   |     |
| Application:                | Dumpcap (Wireshark) 2.2.1   | l (v2.2.1-0-ga6fbd27 from | n master-2.2)            |                   |     |
| Interfaces                  |                             |                           |                          |                   |     |
| Interface                   | Dropped packets             | Capture filter            | Link type                | Packet size limit |     |
| Device WPF_{4BD08907-       | 0 (0 %)                     | none                      | Ethernet                 | 262144 bytes      |     |
| E70F-40F6-9C94-543514DF72FD | )}                          |                           |                          |                   |     |
| Statistics                  |                             |                           |                          |                   |     |
| Measurement                 | Captured                    |                           | Displayed                | Marked            |     |
| Packets                     | 37403                       |                           | 10966 (29.3%)            | N/A               |     |
| Time span, s                | 375.129                     |                           | 369.763                  | N/A               |     |
| Average pps                 | 99.7                        |                           | 29.7                     | N/A               |     |
| Average packet size, B      | 1011.5                      |                           | 8/9.5                    | N/A               |     |
| average bytes /s            | 37634657                    |                           | 26 F<br>2041222 (52.229) | 0                 |     |
| Average bits/s              | 806 k                       |                           | 208 k                    | N/A               |     |
| Arenage brays               | 000 K                       |                           | 200 %                    | 1975              |     |

Gambar 4.34 Capture jaringan hotspot yang sedang berjalan.

| А          | nda telah logout    |
|------------|---------------------|
| User       | admin               |
| IP Address | 172.16.0.253        |
| MAC        | B0:C0:90:15:2A:B3   |
| UL   DL    | 54.1 KiB   66.7 KiB |
| Aktif      | 28s                 |
| í          | ogin komboli        |

Sama dengan tampilan login sebelumnya yang membedakan pada tampilan logout ini adalah menunjukkan waktu saat user menggunakan jaringan hotspot selama 28s.

| 3 5560                                                                                                    | Dwitel        | 898 Sec.mg                                | U.S. Acrimu                            | Her Bea  | Mercha                                 | Directoria To        |
|----------------------------------------------------------------------------------------------------|---------------|-------------------------------------------|----------------------------------------|----------|----------------------------------------|----------------------|
| Holispot Aniku Nel 2                                                                                            | 1             | . G7 Dpan                                 | READ FRICED SAFE                       | 130      |                                        | <b>International</b> |
| TP-1 INF_MERINAL_ADMANE                                                                                         |               | an W*32 ferrard                           | OF REALTS AND                          |          |                                        | rfietnati            |
| state to be a second second second second second second second second second second second second second second |               | 82 Eper                                   | 682/22/61/687 FD 26                    |          |                                        | ricebud              |
| INICIALS VEIZ-VII                                                                                               |               | - 10 Guer                                 | 00.27 IN EC EV AG                      |          |                                        |                      |
| Valing Kigi Boons L                                                                                             |               |                                           | 60 12 38 99 00 106                     | 130      |                                        | rfamere              |
| Verung Kapi Accore 2                                                                                            |               | E8 Cperi                                  | 88.02.74C2:417/                        |          |                                        | rhateut              |
| claud Europeal Urles                                                                                            |               | 32 W <sup>a</sup> N <sup>2</sup> Fersonal | 88050025/0172                          |          |                                        | rfunction            |
| Auto-Ikhiki-Millio Lifeacillicowe                                                                               |               | All WrAthened                             | BEUS OCTIVICELY                        |          |                                        | rhattudu             |
| dare Freißen 2+3Hz.Dannis 50                                                                                    | His Charmes   | -                                         |                                        |          |                                        | *SNKN 5 MF           |
| nare Triellign Jeditchanne 50                                                                                   | H:Diense      | _                                         | Ann                                    |          |                                        | . SMKN K ME          |
| Aure Freduen 2+ Str. Stemme 50                                                                                  | H: Charmit    | _                                         | +                                      | ~        | ~~~~~~~~~~~~~~~~~~~~~~~~~~~~~~~~~~~~~~ | ≠SNECK & ME          |
| teres Truction 2+3tr. Dennis 50                                                                                 | ALCIerros     | _                                         | +                                      | ~        | ~~~~~~~~~~~~~~~~~~~~~~~~~~~~~~~~~~~~~~ | GAREN & WE           |
| anne Tractian 2x 502 (James 50<br>                                                                              | A:Clamis      | -                                         | hanna                                  | ~        |                                        |                      |
| Arren Den 2+362 Series 50                                                                                       | 22 Clannis    | -                                         | 4                                      | <b>~</b> | ~~~~~~~~~~~~~~~~~~~~~~~~~~~~~~~~~~~~~~ | . Small & Mi         |
| terre TreGen 24000 2500 50                                                                                      | AL Chernis    | _                                         | 4                                      | ~        |                                        | . Galacia & Ind      |
| Anna Tractagin 24-36: Second 10                                                                                 | ****          | _                                         | +                                      | ~        |                                        | .≠9MKN 6 ME          |
| Access         The Gaps         2.4 BH: Charmin         5.0           -2                                        | McCharmen .   | _                                         | hanna                                  | v        |                                        | *9000 k tot          |
| Anne Fraction 24/201/December 10                                                                                | AC Charmen 1  | _                                         |                                        | v        | 0<br>                                  | • SMEN & WE          |
| dore Truden 2426 James 10                                                                                       | ****          | _                                         | +~~~~~~~~~~~~~~~~~~~~~~~~~~~~~~~~~~~~~ | <u></u>  |                                        |                      |
| Anna Traclanti 24 Mt Samo 10                                                                                    | 85 Diaman 10  | _                                         | ~~~~~~~~~~~~~~~~~~~~~~~~~~~~~~~~~~~~~~ | ~        |                                        | • SMICH & W          |
| area fredam 2496 James 10                                                                                       | 85 Charman I. | _                                         |                                        | ·        |                                        | •9000 K to           |

Gambar 4.36 Hasil pengujian kekuatan sinyal

Dari hasil pengujian yang di lakukan dengan jarak sekitar 30cm atau dapat di katakan sejajar dengan access point, di dapatkan nilai rata-rata RSSI oleh InSSIDer -33.

# 4.5 Implementasi Perancangan Schedule Time Pada Akses Browsing

 Pertama masuk ke *mikrotik* menggunakan *winbox*, klik di menu *IP* selanjutnya *firewall*. Maka tampilan *firewall* dapat dilihat pada gambar berikut ini.

|                                                                                                    | -                                                                                              |                  |          |              |                   |       |              |                 |               |           |            |           |          |                |         |       |    |   |
|----------------------------------------------------------------------------------------------------|------------------------------------------------------------------------------------------------|------------------|----------|--------------|-------------------|-------|--------------|-----------------|---------------|-----------|------------|-----------|----------|----------------|---------|-------|----|---|
| Quick Set                                                                                                    |                                                                                                | kispit           |          |              |                   |       |              |                 |               |           |            |           |          |                |         |       |    |   |
| 1 CAPSMAN                                                                                                    |                                                                                                | Servers Ser      | ver Prof | les Use      | rs User Pro       | files | Active Hosts | IP Bindings Ser | vice Ports    | Waled Gar | den Walled | Garden IP | List Coo | kies           |         |       |    |   |
| 🖩 Irtefaces                                                                                                    |                                                                                                | 🛊 🗆 🛛 Rend 🛛 🔍 🖾 |          |              |                   |       |              |                 |               |           |            |           |          |                |         |       |    |   |
| 🧘 Wireless                                                                                                    | Wreless Name Filer Rules NAT Mangle Raw Senice Ports Connections Address Lists Layer/Photocols |                  |          |              |                   |       |              |                 |               |           |            |           |          |                |         |       |    |   |
| Bridge                                                                                                    |                                                                                                | () hotsp         | •        |              | x 0               | 7     | 00 Reset Co  | unters 00 Res   | et All Counta | 85        |            |           |          |                |         | Find  | al | Ŧ |
| 📫 PPP                                                                                                    |                                                                                                |                  | #        | Action       | Chain             | 5     | in: Address  | Dst. Address    | Proto         | Src: Part | Dat Port   | In Inter  | Out Int  | <b>Rytes</b>   | Packets | 1.444 |    |   |
| 🛫 Switch                                                                                                    |                                                                                                |                  | 0 D      | Mjun         | p forward         |       |              |                 |               |           |            |           |          | 33.9 KiB       | 66      |       |    |   |
| C Mesh                                                                                                    |                                                                                                |                  | 10       | Riju         | p forward         |       |              |                 |               |           |            |           |          | 1904 B         | 44      |       |    |   |
| as P                                                                                                    | 1                                                                                              |                  | 3.0      | rajun<br>¥dm | p nput<br>n innut |       |              |                 | 6 (ten)       |           | 64872-64   |           |          | 93.9 NB<br>0 B | 1 (9/   |       |    |   |
|                                                                                                    | ĸ                                                                                              |                  | 4 D      | Min          | p hs-input        |       |              |                 | , (AP)        |           |            |           |          | 93.9 KiB       | 1 197   |       |    |   |
| V M LJ                                                                                                    |                                                                                                |                  | 5 D      | <b>√</b> acc | hs-input          |       |              |                 | 17 (u.        |           | 64872      |           |          | 4118 B         | 61      |       |    |   |
| 🗸 Routing                                                                                                    |                                                                                                |                  | 6 D      | <b>√</b> acc | hs-input          |       |              |                 | 6 (tcp)       |           | 64872-64   |           |          | 67.9 KiB       | 877     |       |    |   |
| 🚯 System                                                                                                    | 1                                                                                              |                  | 70       | ារ           | p hs-input        |       |              |                 |               |           |            |           |          | 22.0 Kib       | 259     |       |    |   |
|                                                                                                    |                                                                                                |                  | 80       | × reje       | ct hs-unaut       | h     |              |                 | 6 (tcp)       |           |            |           |          | /6/ B          | 13      |       |    |   |
| The man and the second second s |                                                                                                |                  | 90       | × reje       | ct hs-unaut       | h     |              |                 |               |           |            |           |          | 35.2 KB        | 312     |       |    |   |
| Files                                                                                                    |                                                                                                |                  | 10 0     | × reje       | ct ns-unaut       | nto   |              |                 |               |           |            |           |          | 1864 8         | 43      |       |    |   |
| Log                                                                                                    |                                                                                                |                  | P        | ace nots     | oot nuels nere    |       |              |                 |               |           |            |           |          | 0.0            |         |       |    |   |

Gambar 4.37 Tampilan Firewall.

2. Pada menu filter rules klik tanda tambah maka akan muncul firewall rules,

Pada tab general ada beberapa yang harus di konfigurasi.

| Chain         | = Forward       |
|---------------|-----------------|
| Src . Address | = 176.16.0.0/24 |
| Protocol      | = 6 (tcp)       |

Protocol = 6 (tcp)

Pada tab *advanced* ada 2 yang harus di aktifkan

*Layer* 7 *protocol* = *blok* 

*Content* = *facebook* 

Pada tab *extra* pilih *menu time* masukan waktu yang akan tidak bisa mengakses *web* seperti *facebook* yaitu pada pukul 08.00 s/d 09.30.

| Prewall Rule <172.16.0.0/24>             |     | <b>X</b>           |
|------------------------------------------|-----|--------------------|
| General Advanced Extra Action Statistics |     | OK                 |
| Chain: forward                           | Ŧ   | Cancel             |
| Src. Address: 172.16.0.0/24              | •   | Apply              |
| Dst. Address:                            | •   | Disable            |
| Protocol: 🖂 🖥 🕼                          | • • | Comment            |
| Src. Port:                               | •   | Сору               |
| Det. Port:                               | •   | Remove             |
| Any. Port:                               | •   | Reset Counters     |
| In Interface:                            | -   | Reset All Counters |

Gambar 4.38 Tampilan Firewall Rules.

Tampilan awal untuk mengatur schedule time, pada tampilan ini hanya perlu diisi pada kolom *chain, src.address*, dan *protocol*. Disini sudah terisi otomatis karena sebelum sudah diaktifkan pada saat konfigurasi mikrotik.

| Firewall Rule <172.16.0.0/24>            |                    |
|------------------------------------------|--------------------|
| General Advanced Extra Action Statistics | ОК                 |
| Src. Address List:                       | Cancel             |
| Dst. Address List:                       | Apply              |
| Layer7 Protocol: 🗌 blok                  | Disable            |
|                                          | Comment            |
|                                          | Сору               |
| Connection Bytes:                        | Remove             |
| Connection Rate:                         | Reset Counters     |
| Per Connection Classifier:               | Reset All Counters |
| Src. MAC Address:                        |                    |

Gambar 4.39 Tampilan Advanced.

Tampilan advanced, pada tampilan ini adalah untuk menentukan situs apa

yang mau di blok. Disini saya memblok situs facebook.

| Firewall Rule <172.16.0.0/24>                   |                    |
|-------------------------------------------------|--------------------|
| General Advanced Extra Action Statistics        | ОК                 |
| -▼- Connection Limit                            | Cancel             |
| - ▼- Limit<br>- ▼- Dst. Limit                   | Apply              |
| - <b>-</b> Nth                                  | Disable            |
| -▲- Time<br>Time: 08:00:00 - 09:30↓00           | Comment            |
| Days: 🗸 sat 🗸 fri 🖍 thu 🔽 wed 🗸 tue 🖉 mon ✔ sun | Сору               |
| -▼- Src. Address Type                           | Remove             |
| -▼- Dst. Address Type                           | Reset Counters     |
| -V-PSD<br>-V-Hotspot                            | Reset All Counters |

Gambar 4.40 Tampilan extra Block Situs pada waktu tertentu.

Pada tampilan ini merupakan tampilan untuk mengatur *schedule time* atau jadwal yang dilarang untuk mengakses social media pada saat jam pelajaran. Disini saya mebatasi waktu untuk mengakses pada pukul 08.000 hingga 09.30 di setiap harinya.

3. Pada menu *action* pilih *drop*.

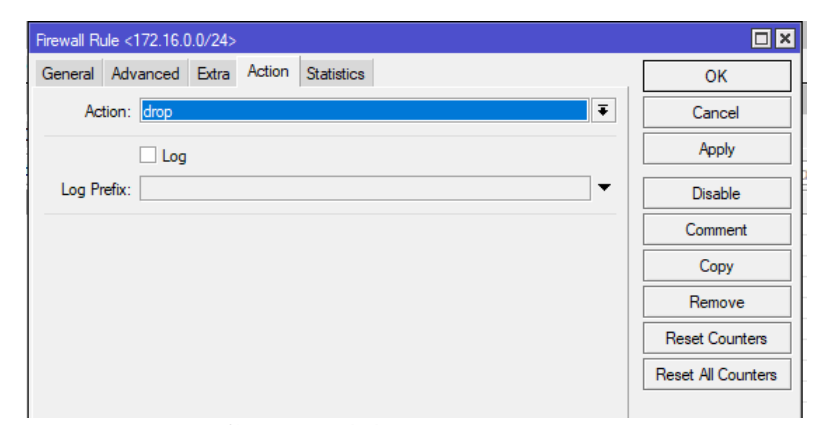

Gambar 4.41 Tampilan action

Setelah mengatur schedule time atau jadwal yang dilarang untuk mengakses social media, pengaturan selanjutnya adalah pada opsi action, pada opsi action tersebut lalu pilih drop agar situs atau pun social media yang dilarang untuk diakses bisa diterapkan.

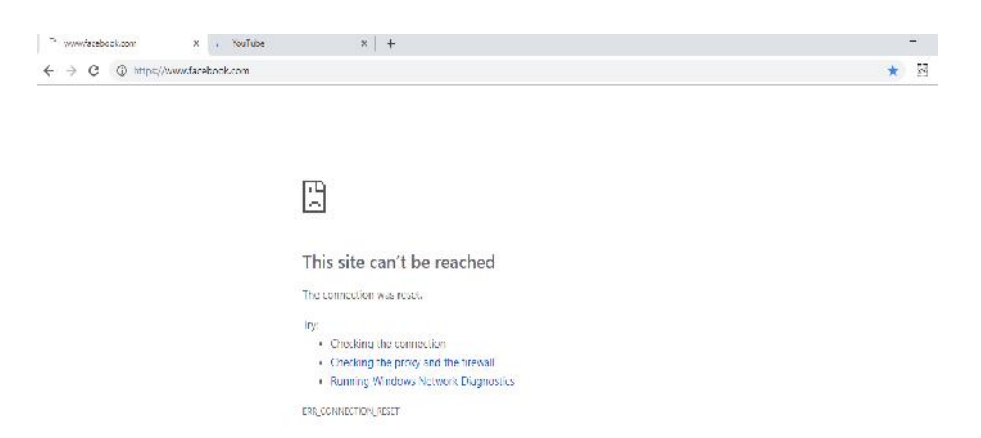

Gambar 4.42 Tampilan *facebook* yang telah di *block* pada jam tertentu.

Pada gambar diatas adalah tampilan situs yang berhasil di blok pada jadwal yang telah di tentukan. Saya mengambil salah satu contoh situs yang berhasil di blok yaitu situs facebook.com.

## BAB V

### PENUTUP

#### 5.1 Kesimpulan

Pada bab ini penulis akan menjelaskan kesimpulan secara menyeluruh serta saran - saran guna pengembangan *system hotspot voucher* selanjutnya:

- 1. Penulis telah berhasil membangun sebuah jaringan *hotspot* dengan sistem *voucher* dan *schedule time* pada jaringan *Wlan*.
- 2. Dari hasil pengujian yang telah dilakukan pada mikrotik, berjalan dengan baik dan terhubung dengan *client* sesuai dengan topologi jaringan yang telah di rancang sebelumnya.

# 5.2 Saran

Pembangunan *hotspot* dengan sistem *voucher* dan *schedule time* belum terlalu banyak digunakan oleh masyarakat umum oleh sebab itu perlu adanya perluasann jaringan *hotspot voucher* yang tidak harus di terapkan di sekolah, berikut ini beberapa saran dari penulis untuk penelitian selanjutnya:

- Pengembangan *hotspot* dengan sistem *voucher* agar bisa di lakukan pada jaringan RT/RW *NET* ataupun Usaha Mikro Kecil dan Menengah ( UMKM ) yang terhubung dengan jaringan telepon provider ( ISP ).
- 2. Hotspot yang akan diterapkan ini agar digunakan semaksimal mungkin untuk penunjang proses belajar mengajar.

### **DAFTAR PUSTAKA**

- Barus, S., Sitorus, V. M., Napitupulu, D., Mesran, M., & Supiyandi, S. (2018). Sistem Pendukung Keputusan Pengangkatan Guru Tetap Menerapkan Metode Weight Aggregated Sum Product Assessment (WASPAS). Jurnal Media Informatika Budidarma, 2(2).
- Hariyanto, E., Lubis, S. A., & Sitorus, Z. (2017). Perancangan prototipe helm pengukur kualitas udara. KOMIK (Konferensi Nasional Teknologi Informasi dan Komputer), 1(1).

Hasnul, A. 2011. Kitab Suci Jaringan Komputer dan Koneksi Internet. Cetakan 1. Iqbal, M., Siahaan, A. P. U., Purba, N. E., & Purwanto, D. (2017). Prim's Algorithm for

Optimizing Fiber Optic Trajectory Planning. Int. J. Sci. Res. Sci. Technol, 3(6), 504-509.

Iskandar, I., & Hidayat, A. (2015). Analisa Quality of Service (QoS) Jaringan Internet Kampus (Studi Kasus: UIN Suska Riau). Jurnal CoreIT, 1(2), 2460–2738.

Khairul, K., IlhamiArsyah, U., Wijaya, R. F., & Utomo, R. B. (2018, September).

Implementasi Augmented Reality Sebagai Media Promosi Penjualan Rumah. In

Seminar Nasional Royal (Senar) (Vol. 1, No. 1, pp. 429-434).

- Kurniawan, H. (2018). Pengenalan Struktur Baru untuk Web Mining dan Personalisasi Halaman Web. Jurnal Teknik dan Informatika, 5(2), 13-19
- Maulana, G. G., Studi, P., & Mesin, T. (2017). Pembelajaran Dasar Algoritma Dan Pemrograman Menggunakan El-Goritma Berbasis Web, 06, 69–73.
- Onno, W, Purbo. 2006. Buku Pegangan Internet Wireless dan HotSpot. Cetakan 1. Operasi, S., & Redhat, L. (2013). Pengembangan Jaringan Local Area Network Menggunakan Sistem Operasi Linux Redhat 9. Jurnal Media Infotama, 9(1), 165– 189. https://doi.org/10.1109/ICWS.2011.40 Penerbit MediaKom. Jogjakarta.
- Publikasi, N. (2014). Perancangan Jaringan Hotspot dengan Sistem Voucher Menggunakan Mikrotik pada Jaringan RT / RW Net SEPTEMBER 2014, (September).
- Purwanto, E. (2015). Implementasi Jaringan Hotspot Dengan Menggunakan Router Mikrotik Sebagai Penunjang Pembelajaran. Jurnal INFORMA Politeknik Indonusa Surakarta, 1(2), 20–27.

- Putra, Randi Rian, and Cendra Wadisman. "Implementasi Data Mining Pemilihan Pelanggan Potensial Menggunakan Algoritma K Means." INTECOMS: Journal of Information Technology and Computer Science 1.1 (2018): 72-77.
- Rahim, R. (2018, October). A Novelty Once Methode Power System Policies Based On SCS (Solar Cell System). In International Conference of ASEAN Prespective and Policy (ICAP) (Vol. 1, No. 1, pp. 195-198).
- Rahim, R., Supiyandi, S., Siahaan, A. P. U., Listyorini, T., Utomo, A. P., Triyanto, W. A.,
  ... & Khairunnisa, K. (2018, June). TOPSIS Method Application for Decision
  Support System in Internal Control for Selecting Best Employees. In Journal of
  Physics: Conference Series (Vol. 1028, No. 1, p. 012052). IOP Publishing.
- Sari, R. D., Supiyandi, A. P. U., Siahaan, M. M., & Ginting, R. B. (2017). A Review of IP and MAC Address Filtering in Wireless Network Security. Int. J. Sci. Res. Sci. Technol, 3(6), 470-473.
- Siahaan, A. P. U., Aryza, S., Nasution, M. D. T. P., Napitupulu, D., Wijaya, R. F., & Arisandi, D. (2018). Effect of matrix size in affecting noise reduction level of filtering.
- Siahaan, MD Lesmana, Melva Sari Panjaitan, and Andysah Putera Utama Siahaan."MikroTik bandwidth management to gain the users prosperity prevalent." Int. J. Eng. Trends Technol 42.5 (2016): 218-222.
- Sidik, A. P. (2018). Algoritma RSA dan Elgamal sebagai Algoritma Tambahan untuk Mengatasi Kelemahan Algoritma One Time Pad pada Skema Three Pass Protocol.
- Sitorus, Z. (2018). Kebutuhan Web Service untuk Sinkronisasi Data Antar Sistem Informasi dalam Universitas. Jurnal Teknik dan Informatika, 5(2), 87-90.
- Sitorus, Z., Saputra, K, S., Sulistianingsih, I. (2018) C4.5 Algorithm Modeling For Decision Tree Classification Process Against Status UKM.
- Tasril, V. (2018). Sistem Pendukung Keputusan Pemilihan Penerimaan Beasiswa Berprestasi Menggunakan Metode Elimination Et Choix Traduisant La Realite. INTECOMS: Journal of Information Technology and Computer Science, 1(1), 100-109.
- Wulandari, R. (2016). Analisis Qos (Quality Of Service) Pada Jaringan Internet (Studi Kasus: Upt Loka Uji Teknik Penambangan Jampang Kulon LIPI). Jurnal Teknik Informatika Dan SistemInformasi, 2(2), 162–172. https://doi.org/10.28932/jutisi.v2i2.454